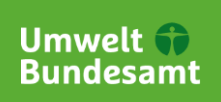

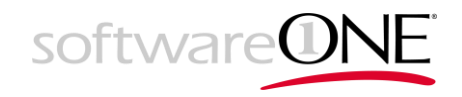

# Informationssystem Chemikalien des Bundes und der Länder

# Benutzerhandbuch Recherchesysteme

Version 1

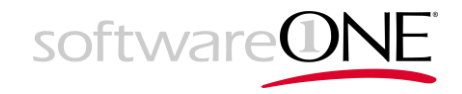

# Versionskontrolle

| Datum      | Änderung bzw. Kommentar      | Version | Bearbeiter |
|------------|------------------------------|---------|------------|
| 19.01.2022 | Erste Version bereitgestellt | 1       | UBA        |

Tabelle 1: Dokumenthistorie

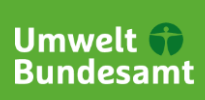

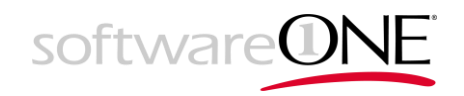

# Inhalt

| <ol> <li>Einleitung</li> <li>1.1 Systembeschreibung und Dokumentinhalte</li> <li>1.2 Zugangsvoraussetzungen und Aufruf von ChemInfo</li> </ol>                                                                                                    | 4<br>. 4<br>. 4                                                                                                    |
|----------------------------------------------------------------------------------------------------|----------------------------------------------------------------------------------------------------|
| <ul> <li>2 Anmeldung und Registrierung am Recherchesystem</li></ul>                                                                                                    | 5<br>5<br>6<br>8                                                                                                    |
| <ul> <li>3 Stoffsuche</li></ul>                                                                                                    | <ol> <li>11</li> <li>11</li> <li>12</li> <li>14</li> <li>16</li> <li>17</li> <li>18</li> <li>19</li> <li>19</li> <li>19</li> <li>21</li> </ol> |
| 4 Suchergebnisse und Dossier       2         4.1 Suchergebnisse       2         4.1.1 Anzeige der Suchergebnisse.       2         4.1.2 Suchergebnisse speichern und laden       2         4.1.3 Suchergebnisse als Tabelle exportieren       2         4.1.4 Suchergebnisse als Dossier exportieren       2         4.2 Dossier       4         4.2.1 Feedback zum Stoff geben       2 | 25<br>25<br>26<br>27<br>28<br>29<br>31                                                                                                    |
| 5 Abbildungsverzeichnis                                                                                                    | 33                                                                                                    |
| 6 Tabellenverzeichnis                                                                                                    | 35<br>36                                                                                                    |
| 8 Indexverzeichnis                                                                                                    | 39                                                                                                    |

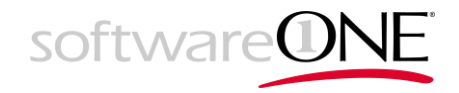

# 1 Einleitung

## 1.1 Systembeschreibung und Dokumentinhalte

Als zentrale Umweltbehörde Deutschlands betreibt das Umweltbundesamt ein chemisches Stoffinformationssystem unter dem Namen "Informationssystem Chemikalien des Bundes und der Länder", kurz "ChemInfo". Es ist eine Weiterentwicklung des seit mehr als 20 Jahren bestehenden Systems "Gemeinsamer zentraler Stoffdatenpool des Bundes und der Länder (GSBL)".

Das Stoffinformationssystem ist eine Datenbank für chemische Stoffe mit internationalisierten Eigenschaften zu deren Identifikation, Klassifizierung und Bewertung. Neben rein chemischen Stoffeigenschaften beinhaltet es so bspw. auch Daten zur Gefahrgut-, Arbeits- und Gesundheitsschutz-bezogenen Einstufung von Stoffen.

Die Stoffinformationen im System werden von Nutzer aus Bund und Ländern sowie beteiligte Lieferanten, Produzenten und Instituten innerhalb eines gemeinsamen Redaktionssystems gepflegt. Der Abruf von Informationen zu Stoffen ist über angebundene Recherchesysteme im Internet möglich, welche die Stoffdaten und Recherchefunktionen aufbereitet für verschiedenen Interessengruppen anbieten.

Im vorliegenden Dokument wird das Recherchesystem näher beschrieben mit Augenmerk auf dessen Bedienung. Auf fachliche Aspekte der komplexen und verschiedenen Standards der Klassifizierung von Stoffen wird im Dokument nicht näher eingegangen.

## 1.2 Zugangsvoraussetzungen und Aufruf von ChemInfo

ChemInfo ist eine Web-Anwendung, auf die über einen Browser zugegriffen wird. Es bestehen daher Mindestvoraussetzungen für die einsetzbaren Browser verschiedener Hersteller und Versionen.

- Unterstützt werden alle HTML5, ES2015 und CSS3 fähigen aktuellen Browser (inkl. Anzeige der Bildformate PNG, GIF, JPEG und SVG, keine textbasierten Browser) ab deren Versionen aus dem Jahr 2017.
- Das System ist auf den Einsatz an Arbeitsplatzrechnern (Desktop-Computer, Notebooks) ausgelegt und optimiert, insbesondere in Bezug auf die Bildschirmgröße und Auflösung (Querformat). Eine Nutzung an mobilen Endgeräten wird nicht explizit ausgeschlossen, ist aber nicht Fokus der Anwendung. Funktions-Einschränkungen auf derartigen Geräten sind also möglich.
- Bezüglich aktueller Betriebssysteme bestehen keine Einschränkungen, solange diese die oben genannten Anforderungen an den Browser unterstützen.

Jeder Interessent kann nach Aufruf des Systems als anonymer Nutzer nach Stoffen recherchieren. Für den Zugriff auf zielgruppenspezifische Funktionen und Inhalte ist eine Anmeldung und vorherige Registrierung beim Systembetreiber erforderlich.

Zum Aufruf des Systems öffnen Sie die Ihnen übermittelte URL / Adresse des zu nutzenden Recherchesystems in einem Browser.

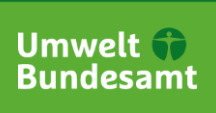

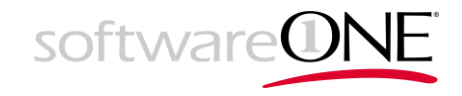

# 2 Anmeldung und Registrierung am Recherchesystem

#### 2.1 Anmeldung und Auswahl des Systems

Für den Zugriff auf zielgruppenspezifische Funktionen und Inhalte des Recherchesystems wechseln Sie über die Anmeldeschaltfläche rechts oben auf die Anmelde-Maske.

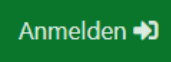

#### Abbildung 1: Anmeldung am Recherchesystem

Melden Sie sich mit Ihrem Benutzernamen und Ihrem Passwort am System an. Sofern Sie noch niemals am Recherchesystem angemeldet waren oder die Nutzungsbedingungen von ChemInfo geändert wurden, blendet das System ein Kontrollkästchen auf der Anmeldemaske ein. Eine Anmeldung ist dann erst möglich, wenn der Haken zur Annahme der Nutzungsbedingungen gesetzt wurde.

| Anmelden                    |
|-----------------------------|
| Benutzername                |
|                             |
| Kennwort                    |
|                             |
| Nutzungsbedingungen         |
| Anmelden                    |
| Kennwort vergessen?         |
| ▲+ Benutzerkonto beantragen |

Abbildung 2: Anmeldemaske

Sofern Sie aufgrund Ihrer Tätigkeiten bzw. Zuständigkeiten für den Zugriff auf zielgruppenspezifische Systeme berechtigt wurden, kann das gewünschte System nach erfolgter Anmeldung über das oben links befindliche Dropdown gewechselt werden.

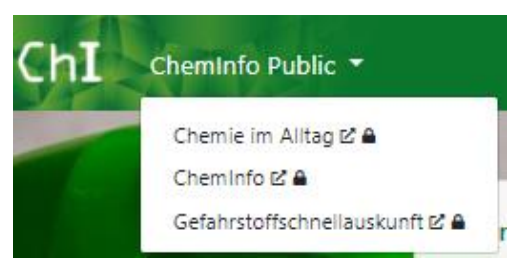

Abbildung 3: Wechsel des Systems / Produkts / Katalogs

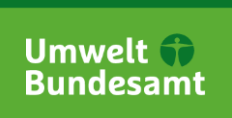

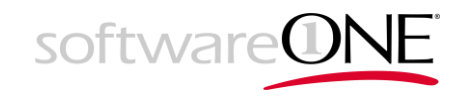

#### 2.2 Registrierung

Sofern Sie noch kein Nutzerkonto zur Anmeldung an ChemInfo besitzen und Zugriff zusätzliche Funktionen oder zielgruppenspezifische Inhalte benötigen, müssen Sie sich auf der Anmelde-Maske über den Link *"Benutzerkonto beantragen"* registrieren lassen.

Dabei wird zwischen dem öffentlichen und nichtöffentlichen Bereich (Vollzugriff) unterschieden. Der öffentliche Bereich enthält Zusatzfunktionen wie das Speichern von Trefferlisten zu einer Suche. Für die meisten Nutzer ist dies die passende Auswahl. Wenn Sie nicht wissen, welchen Bereich der richtige für Sie ist, dann wählen Sie "nur öffentlicher Bereich".

Der Vollzugriff muss erst durch eine/n Bearbeiter/in freigegeben werden. Füllen Sie deshalb das Anmeldformular vollständig und korrekt mit Ihren Daten aus. Benötigen Sie zusätzliche Rechte, so begründen Sie dies im Kommentarfeld.

#### Nutzerkonto beantragen

Hinweis: Bitte beachten Sie, dass Sie auch ohne Anmeldung im öffentlichen Bereich (ChemInfo public) recherchieren können. Mit einer Anmeldung haben Sie zusätzlich die Möglichkeit, Feedback zu Stoffdaten zu geben und Stoffdossiers herunterzuladen. Als Behördenmitarbeitende sind Sie für die ChemInfo-Vollrecherche und für die Gefahrstoffschnellauskunft (Vollzugriff) berechtigt. Dafür müssen Sie erst durch uns freigeschaltet werden.

| Angaben zum Nutzer                                                                                                    |                                                                                                    |
|----------------------------------------------------------------------------------------------------|----------------------------------------------------------------------------------------------------|
| Vorname*                                                                                                    | Nachname                                                                                                    |
| Vomame                                                                                                    | Nachname                                                                                                    |
| Bitte geben Sie Ihren persönlichen Namen ein, Sie werden als Ansprechpartner für diesen Acc                                                                                                    | count geführt.                                                                                                    |
| Benutzername <sup>*</sup>                                                                                                    |                                                                                                    |
| Benutzemame                                                                                                    |                                                                                                    |
| Der Benutzername darf nur Buchstaben (außer ä, ö, ü und ß), Zahlen und die Sonderzeichen<br>Feuerwehr Mücheln) erstellen. Auf diesen dürfen alle, die der Gruppe angehören, nach Freisch<br>Feuerwehr_Muecheln). | @+ enthalten. Sie können einen persönlichen oder einen Gruppenaccount (z. B. Freiwillige<br>haltung zugreifen. Bitte wählen Sie einen aussagekräftigen Namen (z. B. |
| E-Mail <sup>*</sup>                                                                                                    | E-Mail bestätigen                                                                                                    |
| E-Mail                                                                                                    | E-Mail                                                                                                    |
| Bitte geben Sie nach Möglichkeit eine dienstliche E-Mail-Adresse an.                                                                                                    |                                                                                                    |
| Postleitzahl <sup>*</sup> Ort <sup>*</sup>                                                                                                    | Straße / Nr.*                                                                                                    |
| Postleitzahl Ort                                                                                                    | Straße / Nr.                                                                                                    |
| Bitte geben Sie nach Möglichkeit eine dienstliche Adresse an.                                                                                                    |                                                                                                    |
| Telefon                                                                                                    |                                                                                                    |
| Telefon                                                                                                    |                                                                                                    |
| Bitte geben Sie nach Möglichkeit eine dienstliche Telefonnummer an.                                                                                                    |                                                                                                    |
| nur öffentlicher Bereich O Vollzugriff (Freigabe erforderlich)                                                                                                    |                                                                                                    |
| Für den Vollzugriff (inkl. GSA) sind nur Behördenmitarbeitende und Einsatzkräfte aus BOS-Ein                                                                                                    | heiten / Blaulichtorganisationen des Bundes und der am Projekt beteiligten Ländem berechtigt.                                                                       |
| Kommentar                                                                                                    |                                                                                                    |
| Kommentar                                                                                                    |                                                                                                    |
|                                                                                                    |                                                                                                    |
| Ich akzeptiere die Nutzungsbedingungen.                                                                                                    | Speichern                                                                                                    |

Abbildung 4: Beantragung eines Zugangs zum öffentlichen Bereich des Systems

Der Vollzugriff umfasst, je nach gegebenen Berechtigungen zusätzliche Daten in anderer Aufbereitung. Dies richtet sich vor allem an Behörden oder Organisationen wie Feuerwehren, Technisches Hilfswerk usw., die erweiterte oder zusätzliche Daten benötigen.

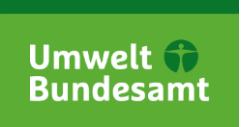

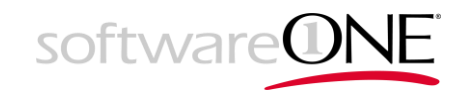

Um Zugang zu erlangen, müssen Sie dazu Angaben über die Organisation, zu der Sie gehören, und deren Eingliederung (Auswahl aus Bund, jeweiliges Bundesland oder andere) machen.

Bitte prüfen Sie vor dem Absenden des Antrages genau die unter Behörde sowie Land/Bereich gemachten Angaben. Bei falschen Angaben kann es zu einer verzögerten Anlage Ihres Anmeldekontos bis hin zur Abweisung Ihre Registrierung kommen. Stellen Sie sicher, dass Sie Kontaktdaten angegeben haben, über die Sie bei etwaigen Rückfragen auch erreichbar sind.

nur öffentlicher Bereich
 Vollzugriff (Freigabe erforderlich)

Für den Vollzugriff (inkl. GSA) sind nur Behördenmitarbeitende und Einsatzkräfte aus BOS-Einheiten / Blaulichtorganisationen des Bundes und der am Projekt beteiligten Ländem berechtigt.

| 1.0 |   |    |  |   |   |
|-----|---|----|--|---|---|
| ĸ   |   | 00 |  | ٠ | - |
| 1.5 | ~ |    |  |   |   |
|     |   |    |  |   |   |

| Kommentar |  |  |  |
|-----------|--|--|--|
|           |  |  |  |

#### Angaben zur zuständigen Behörde

#### Zuständige Behörde\*

| Zuständige Behörde                                                                                                    |                                                                                                    |                                                                                                    |
|----------------------------------------------------------------------------------------------------|----------------------------------------------------------------------------------------------------|----------------------------------------------------------------------------------------------------|
| Postleitzahl                                                                                                    | Ort                                                                                                    | Straße / Nr.                                                                                                    |
| Postleitzahl                                                                                                    | Ort                                                                                                    | Straße / Nr.                                                                                                    |
| Telefon                                                                                                    | E-Mail                                                                                                    | Website                                                                                                    |
| Telefon                                                                                                    | E-Mail                                                                                                    | Website                                                                                                    |
| Bitte geben Sie hier die Kontaktdaten Ihre<br>Sollten Sie eine dienstliche E-Mail-Adress<br>noch einen Kontakt in einer zuständigen B | r zuständigen Behörde an (z. B. Kreisverwaltung Saalekreis). Sie unterstützen un<br>e verwenden, sind keine zusätzlichen Kontaktdaten Ihrer zuständigen Behörde ei<br>Behörde nennen können, werden wir einen Dienstausweis/Mitgliederausweis o. ä. | is damit bei der Prüfung, ob Sie ehrenamtlich tätig sind.<br>rfordertich. Sollten Sie weder eine dienstliche E-Mail-Adresse<br>von Ihnen erfragen. |
| Land/Bereich <sup>*</sup>                                                                                                    |                                                                                                    |                                                                                                    |

| bitte auswählen                                                                                                    | ¢         |
|----------------------------------------------------------------------------------------------------|-----------|
| Zusätzliche Produkte (nicht öffentlich) ChemInfo (Intern) Gefahrstoffschnellauskunft (GSA) ChemInfo (Visional Visional V |           |
| ChemInfo2Klontest (Intern_Kopie) Nähere Informationen zu unseren Produkten erhalten sie direkt unter www.chemikalieninfo.de                                                                                                    |           |
| Demozugang                                                                                                    |           |
| Ich akzeptiere die Nutzungsbedingungen.                                                                                                    | Speichern |

Abbildung 5: Beantragung eines Zugangs zum gesicherten Bereich des Systems

Nach dem Speichern bearbeiten die Zuständigen Ihren Antrag und erstellen einen Nutzerkonto für Sie oder lehnen den Antrag ab.

| Vielen Dank                                             |                                                                                                    |
|---------------------------------------------------------|----------------------------------------------------------------------------------------------------|
| Vielen Dank für Ihre Registrierung. A<br>E-Mailadresse. | ktuell überprüfen wir Ihre Angaben. In Kürze erhalten Sie einen Bestätigungslink an die von Ihnen angegebene |
|                                                         |                                                                                                    |

Abbildung 6: Beantragung eines Zugangs zum gesicherten Bereich des Systems

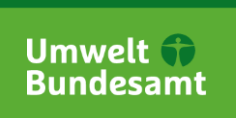

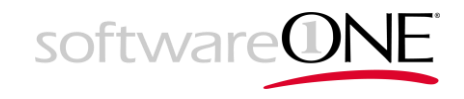

Sobald ein Nutzerkonto für Sie erstell wurde, erhalten Sie eine E-Mail mit einem Confirmation-Link an die von Ihnen angegebene E-Mail-Adresse, welcher nach einer Weile abläuft. Kontrollieren Sie zeitnah regelmäßig Ihren E-Mail-Ordner und gegebenenfalls auch Ihren Spam-Ordner.

Nachdem Sie den Link in einem Browser geöffnet haben, werden Sie aufgefordert, ein Passwort zu vergeben und dieses zu bestätigen.

| ennwort*             |  |  |
|----------------------|--|--|
| Kennwort             |  |  |
| •                    |  |  |
| ennwortwiederholung  |  |  |
| Kennwortwiederholung |  |  |

Abbildung 7: Confirmation-E-Mail nach Registrierung und Nutzerfreischaltung

Das System weist Sie darauf hin, falls Ihr Passwort nicht die Mindestanforderungen erfüllt. Im Auslieferungszustand muss für ein akzeptables Passwort

- mindestens 7 Zeichen lang und
- mindestens 1 Groß- und 1 Kleinbuchstabe und
- mindestens 1 Sonderzeichen und
- mindestens 1 Ziffer

enthalten sein.

Erfüllt dieses Passwort die Mindestanforderungen an die Sicherheit, so können Sie sich danach an der Anwendung mit Ihrem Nutzernamen und Passwort anmelden.

#### 2.3 Persönliche Daten, Registrierung und Kennwort ändern

Zur Änderung Ihrer persönlichen Daten, Zugriffen auf zielgruppenspezifische Inhalte und Funktionen sowie zur Änderung ihres Kennwortes rufen Sie den Menüeintrag "*Benutzerprofil anzeigen"* an den Nutzeroptionen oben rechts auf.

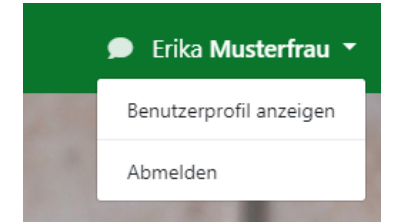

Abbildung 8: Nutzeroptionen

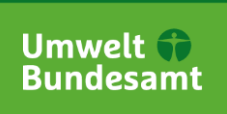

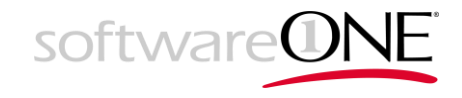

Über die linke Navigation (Eintrag "*Mein Profil"*) können Sie die Daten aktualisieren und ggf. auch Zugriff auf weitere zielgruppenspezifische Funktionen und Inhalte beantragen.

| 💄 Mein Profil              |                                |             |               |
|----------------------------|--------------------------------|-------------|---------------|
| Der Account ist aktiv.     |                                |             |               |
| UserName                   |                                |             |               |
| HansWurst                  |                                |             |               |
| Vorname*                   |                                |             |               |
| Hans                       |                                |             |               |
| Nachname                   |                                |             |               |
| Wurst                      |                                |             |               |
| E-Mail*                    |                                |             |               |
| testitester@gmp.de         |                                |             | 1             |
| Telefon                    |                                |             |               |
| 12345678                   |                                |             |               |
| Postleitzahl               | Ort                            |             | Straße        |
| 00001                      | Fleischhausen                  |             | Hauptstraße 3 |
| Sprache                    |                                |             |               |
| Deutsch (Deutschland)      |                                |             | <b>v</b>      |
| Newsletterabonnement       |                                |             |               |
| Produkte (bestätigt)       |                                |             |               |
| ChemInfo (Intern)          |                                |             |               |
| Produktanfragen            |                                |             |               |
| Gefahrstoffschnellauskunft | (GSA) ChemInfo Public (Public) | Chemie im A | Alltag (CiA)  |
| Speichern Zurücksetzen     |                                |             |               |

Abbildung 9: Persönliche Daten

Neben den persönlichen Daten ist es hier auch möglich, den E-Mail-Newsletter für aktuelle Benachrichtigungen zu abonnieren oder abzubestellen (siehe das entsprechende Kontrollkästchen auf der Seite).

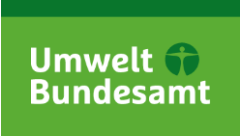

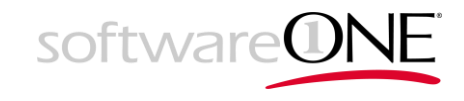

Für eine Passwort-Änderung wählen Sie den Eintrag "*Kennwort ändern"* aus der linken Navigation.

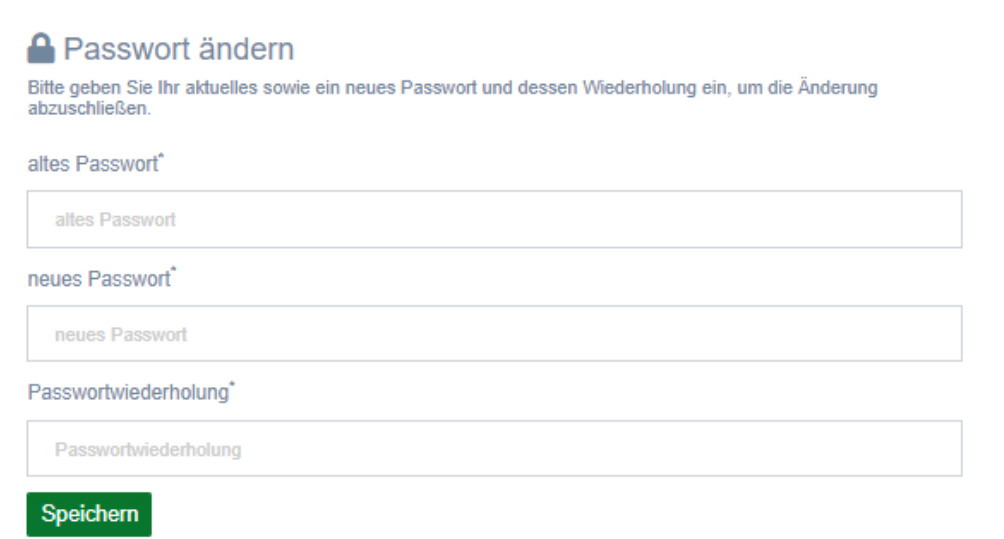

Abbildung 10: Maske zum Ändern des eigenen Passwortes

## 2.4 Abmeldung

Sind Sie am System angemeldet, finden Sie die Funktion zur Abmeldung vom System in den Nutzeroptionen oben rechts.

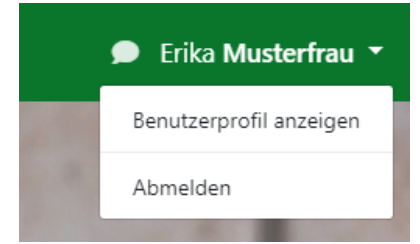

Abbildung 11: Nutzeroptionen

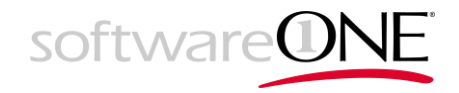

# 3 Stoffsuche

## 3.1 Auswahl des Systems

Stellen Sie vor dem Ausführen einer Suche sicher, das gewünschte System gewählt zu haben, sofern Sie Zugriff auf eines oder mehrere mit zielgruppenspezifischen Inhalten und Funktionen besitzen. Das System kann nach erfolgter Anmeldung über das oben links befindliche Dropdown gewechselt werden.

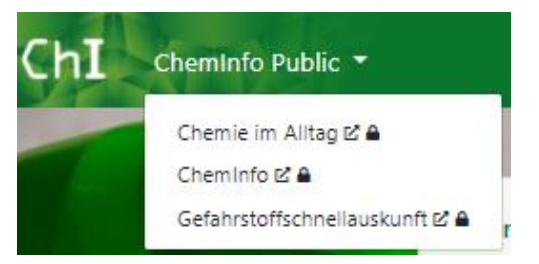

Abbildung 12: Wechsel des Systems / Produkts / Katalogs

Systeme mit zielgruppenspezifischen Inhalten und Funktionen sind durch den Betreiber konfigurierbar bezüglich der möglichen Suchwerkzeuge, angezeigter Stoffmerkmale und Sachverhalte in der Ergebnisdarstellung, dem Design und Layout des Systems wie auch der Beschriftung einzelner Ein- und Ausgabefelder. Systeme können sich daher von den Darstellungen in dieser Dokumentation unterscheiden, das Prinzip der Bedienung der Suche und Ausgabe der Ergebnisse ist jedoch überall grundsätzlich gleich. Nicht jedes System verfügt über alle der folgend beschriebenen Suchfunktionen, mindestens jedoch über die Schnell- und Stoffsuche.

# 3.2 Startseite und Schnellsuche

Auf der Startseite der Recherchesystem finden Sie Informationen zum System, Ankündigungen und Benachrichtigungen sowie eine Schnellsuche, die nach Begriffen im Namen von Stoffen sucht und dabei keinerlei andere Stoffmerkmale/Sachverhalte berücksichtigt. Zur Startseite gelangen sie immer über den ChemInfo-Link im Footer der Anwendung.

Geben Sie zur Suche nach einem Stoff Ihren Suchbegriff ein.

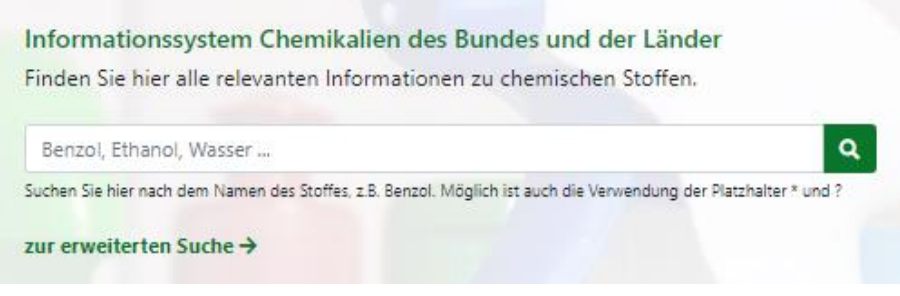

Abbildung 13: Schnellsuche

Über den Link *"zur erweiterten Suche"* sowie nach der Ausführung der Suche gelangen Sie in den Recherchebereich des Portals mit weiteren Suchfunktionen bzw. der Anzeige der Suchergebnisse der Schnellsuche.

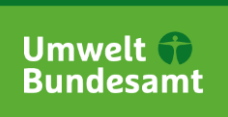

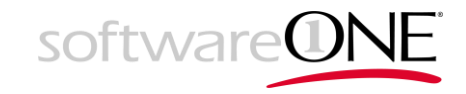

## 3.3 Recherchebereich und Allgemeines zur Suche

Im Recherchebereich stehen Ihnen erweiterte Suchwerkzeuge zur Verfügung, welche vom Betreiber zielgruppenspezifisch konfiguriert sind. Sie finden diese oben auf der Symbolleiste.

| hI Cheminfo  | o Public 🔻                                                                    |                                                           |           |                                                                                                    |   |                                                                                     |                                      |                 |   | •        | Erika Musterfr  | au |
|--------------|-------------------------------------------------------------------------------|-----------------------------------------------------------|-----------|----------------------------------------------------------------------------------------------------|---|-------------------------------------------------------------------------------------|--------------------------------------|-----------------|---|----------|-----------------|----|
| ▲ Stoffsuche | Gefahrzettelsuche     Stoffsuche     Suchformular     stoffname     Benzol    | 8                                                         |           |                                                                                                    |   |                                                                                     |                                      | E Trefferiisten | = | Ansicht: | Standardansicht |    |
|              | Suchen Sie hier nach dem Namen d<br>Summenformel                              | les Stoffes, z.B. Benzol. Möglich is                      | st auch i | die Verwendung der Platzhalter * und ?<br>CAS-Nummer                                                          | Ξ | UN-Nummer                                                                           |                                      |                 | ≡ |          |                 |    |
|              | Dies ist eine Enthält-Suche auf das f                                         | Feld LIFO.LIFO                                            | _         | GSBL-Nummer                                                                                                   |   | Hier wird nur im Feld UN.NR<br>Chemische Struktur                                   | gesucht                              |                 |   |          |                 |    |
|              | Volltextsuche                                                                 |                                                           |           |                                                                                                    | Ξ | Struktur zeichnen<br>Mit Hilfe eines grafischen Edi<br>Struktur zeichnen und danach | Exakt<br>tors können Si<br>h suchen. | ¢               | × |          |                 |    |
|              | Q Suchen - Aktuelle                                                           | Treffer verfeinem 💌                                       |           |                                                                                                    |   |                                                                                     |                                      |                 | ≡ |          |                 |    |
|              | Suchergebnisse<br>Sortieren nach Stoffart ()<br>Zeige Treffer 1 bis 25 von 25 | ⊠ Registriername ♠ 🗋                                      | × 5       | ortierung hinzufügen *                                                                                        |   |                                                                                     |                                      |                 |   |          |                 |    |
|              |                                                                               | Benzol<br>GSBL-RN<br>Registriername<br>CAS-RN<br>Stoffart |           | 21203<br>Benzel<br>benceno, puro<br>BENSEEN<br><u> 16 weitere einblenden</u><br>71-43-2<br>Einzelinhaltsstoff |   |                                                                                     |                                      |                 |   |          |                 |    |
|              |                                                                               | <u>Benzol</u><br>GSBL-RN<br>Registriername<br>Stoffart    |           | 206687<br>Benzol<br>benzene<br>Stoffklasse                                                                    |   |                                                                                     |                                      |                 |   |          |                 |    |

Abbildung 14: Recherchebereich mit Suchfunktionen und den Suchergebnisse

| Suchwerkzeug      | Beschreibung                                                                                                    |
|-------------------|----------------------------------------------------------------------------------------------------|
| Stoffsuche        | Die Stoffsuche dient zur Suche nach Stoffen anhand einzelner erfasster<br>Stoffeigenschaften bzw. Klassifizierungen zu diesen. In der Fachspra-<br>che wird hierfür der Begriff Sachverhalte genutzt.                                                                                                    |
| Volltextsuche     | Eine Volltextsuche durchsucht nicht bestimmte einzelne erfasste Sach-<br>verhalte, sondern alle.                                                                                                    |
| Struktursuche     | In ChemInfo sind auch alle als chemische Strukturzeichnungen erfass-<br>ten chemischen Zusammensetzungen von Stoffen durchsuchbar. Über<br>einen Strukturzeichendialog kann man Strukturen visualisiert erstellen<br>und im Zuge einer Suche als Haupt- oder Zusatzbedingung nutzen. Da-<br>bei ist es weiterhin möglich, auf 100%ige Übereinstimmung, Ähnlichkeit<br>oder eine Suche in Teilstrukturen zu setzen. |
| Gefahrzettelsuche | Über die Gefahrzettelsuche sucht man nach Stoffen anhand ihrer Ge-<br>fahrklassen-Einstufung.                                                                                                    |
| Zitatsuche        | Bei der Zitatsuche werden die erfassten Quellenangaben durchsucht.<br>Entsprechend gibt es hier andere Felder zur Angabe der Such-Parame-<br>ter.                                                                                                    |

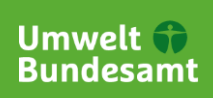

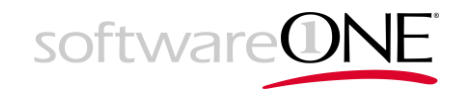

| Speziessuche  | Bei der Speziessuche werden die hinterlegten Lebewesen / Organis-<br>men durchsucht. Entsprechend gibt es auch hier andere Felder zur An-<br>gabe der Such-Parameter.                                                                                                |
|---------------|----------------------------------------------------------------------------------------------------|
| Expertensuche | Eine Expertensuche gestattet das Durchsuchen des Datenbestandes<br>anhand der Angabe von Suchabfragen direkt gegen das Datenmodell.<br>Entsprechend muss man eine grundlegende Kenntnis zu Stoffklassifika-<br>tionen besitzen, um sie effektiv einsetzen zu können. |

Tabelle 2: Suchwerkzeug im Recherchesystem

Für die Suchfunktionen gilt allgemein:

- Alle Suchwerkzeuge arbeiten nicht mit Case-Sensitivität, d. h. es wird nicht zwischen Großund Kleinschreibung unterschieden. Eine Ausnahme hiervon ist das Merkmal Summenformel (Hill), da enthaltenen Kleinbuchstaben in chemischen Symbolen eine andere Bedeutung zukommt als ihren großbuchstabigen Pendants.
- Während alle Suchwerkzeuge in der Lage sind, auch Wortbestandteile zu finden oder die Nutzung von Platzhaltern unterstützen, beruhen Volltextsuchen technisch bedingt immer auf ganzen Worten. Enthalten Worte Zeichen wie einen Bindestrich oder generell andere Zeichen als Zahlen und Buchstaben, müssen auch diese bei Volltextsuchen angegeben werden.

Bei einer Volltextsuche wird ein Wort als Zeichenfolge ohne Leerzeichen oder Satzzeichen betrachtet. Das Auftreten eines nicht alphanumerischen Zeichens kann ein Wort während einer Suche unterbrechen. Da es sich bei der zugrundeliegenden Volltextsuche um ein wortbasiertes Modul handelt, wird die Interpunktion im Allgemeinen nicht berücksichtigt und beim Durchsuchen des Indexes ignoriert. Daher würde eine Volltextsuche nach "Wasser-Stoff" auch einen Wert finden, der den Text "Der Stoff löst sich nicht in Wasser" enthält.

- Alle Suchwerkzeuge arbeiten auf dem aktiven von Datenpflegern freigegebenen Datenbestand und finden daher keine Inhalte, welche aus aktuellen noch nicht freigegebenen Änderungen an Stoffen im Redaktionssystem resultieren.
- Angebotene Suchfelder sind durch den Betreiber generell und im speziellen für zielgruppenspezifische Inhalte und Funktionen konfigurierbar und können insbesondere auch im Zuge von Produkt-Verbesserungen daher von den Abbildungen in dieser Dokumentation leicht oder stärker abweichen.

Als Ergebnis von Stoffsuchen werden Stoffe im Recherchesystem als Dossier dargestellt. Ein Dossier dient zur Anzeige von Sachverhalten (Eigenschaften, Klassifizierungen, Stoffmerkmalen).

Ein Stoff gehört immer einer Stoffart an. In ChemInfo unterscheidet man zwischen Einzelinhaltsstoffen, Komponentenstoffen und Stoffklassen.

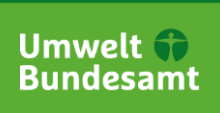

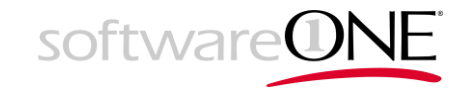

## 3.4 Stoffsuche mit Suchoptionen Struktur- und Volltextsuche

Die Stoffsuche (erreichbar über einen Link auf der Startseite oder der Schaltfläche "*Stoffsuche"* in der Symbolleiste) bietet neben der Suche im Stoffnamen Felder zur Suche in auch anderen Stoffmerkmalen sowie eine Struktur- und Volltextsuche an.

| ol. Möglich ist au            | ch die Verwendung der Platzhalter * und ? |                                                                                          |                                                                                                    |  |
|-------------------------------|-------------------------------------------|------------------------------------------------------------------------------------------|----------------------------------------------------------------------------------------------------|--|
|                               | CAS-Nummer                                |                                                                                          | UN-Nummer                                                                                                 |  |
| =                             |                                           | =                                                                                        |                                                                                                    |  |
|                               |                                           |                                                                                          | Hier wird nur im Feld UN.NR gesucht                                                                       |  |
| Nur Rechtsstoffklassen suchen |                                           |                                                                                          | Chemische Struktur                                                                                        |  |
|                               |                                           | =                                                                                        | Struktur zeichnen Exakt ¢                                                                                 |  |
|                               |                                           |                                                                                          | Mit Hilfe eines grafischen Editors können Sie hier eine chemische<br>Struktur zeichnen und danach suchen. |  |
|                               |                                           |                                                                                          |                                                                                                    |  |
|                               |                                           |                                                                                          |                                                                                                    |  |
|                               | ol. Möglich ist av                        | ol. Möglich ist auch die Verwendung der Platzhalter * und ?<br>CAS-Nummer<br>GSBL-Nummer | ol. Möglich ist auch die Verwendung der Platshalter * und ?<br>CAS-Nummer<br>GSBL-Nummer<br>GSBL-Nummer   |  |

Abbildung 15: Beispiel: Einfache Suche inkl. Volltextsuche

Über die "*Suchen"*-Schaltfläche kann eine neue Suche im gesamten Datenbestand ausgeführt werden. Über die Schaltfläche "*Aktuelle Treffer verfeinern"* erfolgt eine Suche in den Ergebnissen der zuletzt ausgeführten Suche. Gefundene Stoffe werden nach erfolgter Suche in den Suchergebnissen angezeigt. Aus den Suchergebnissen kann zu den Dossiers gefundener Stoffe gewechselt werden.

- Wird über mehrere Merkmale gesucht, werden alle Suchfelder UND-verknüpft.
- Möchte man nach einem Begriff über alle erfassten Merkmale/Sachverhalte zu Stoffen suchen, gibt man den Suchbegriff im Feld *"Volltextsuche"* ein. Man kann dieses Feld daher auch nutzen, wenn das eigentlich gewünschte Merkmal zur Eingrenzung bei der Suche nicht angeboten wird, erhält u. U. dann aber eine recht breitgefächerte Treffermenge. Alternativ stehen die anderen Suchwerkzeuge zur Verfügung.
- Anstatt eine Suche innerhalb der Stoffsuche auszuführen, kann man das Formular auch zur Erfassung erster Suchparameter verwenden und diese über die Dropdown an der Schaltfläche "Suchen" in die tabellarische Expertensuche oder die Expertensuche in Abfragesprache übernehmen

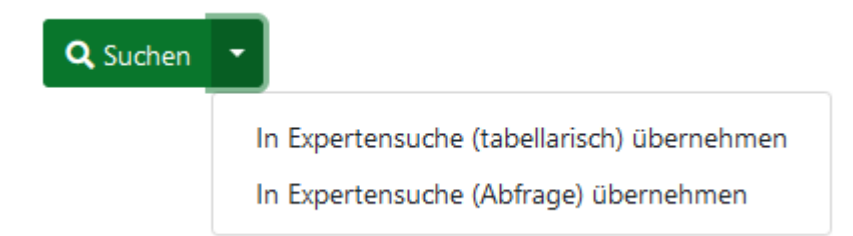

Abbildung 16: Übernahme in Expertensuche

 Zur Vereinfachung der Suche bieten nahezu alle Suchfelder zwei unterstützende Funktionen an. Zum ersten eine Vorschlagsliste mit den im System am häufigsten vorkommenden Werten, welche während der Eingabe Vorschläge macht und zum zweiten eine Nachschlage-Funktion über das Symbol am Feld. Im sich öffnenden Dialog (siehe Abbildung 17: Nachschlage-Funktion innerhalb der Suche) werden alle in der Stoffdatenbank vorhandenen

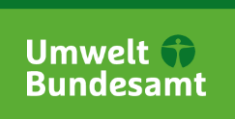

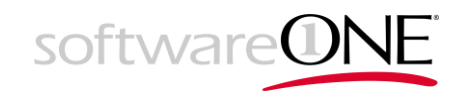

Merkmalswerte aller Stoffe zum Durchblättern sowie durchsuchen angeboten. Auch wird in der Spalte Häufigkeit angezeigt, wie viele Stoffe über einen gefundenen Wert verfügen. Zur Übernahme in die Suchmaske ist der Link des gesuchten Wertes anzuklicken.

 Möchte man die in der Stoffdatenbank als Formeln erfassten chemischen Zusammensetzungen von Stoffen durchsuchen, gibt man die Suchstruktur über die Schaltfläche "*Struktur zeichnen*" an (siehe Abbildung 18: Ketcher-Editor für chemische Formeln) und entscheidet danach über das zugehörige Dropdown-Feld, ob eine Suche auf exakte Übereinstimmung, Ähnlichkeit oder vollständigem Enthaltensein der eigenen gezeichneten Struktur ausgeführt werden soll. Die Schaltfläche gestattet das Entfernen einer erstellten Suchstruktur, so dass lediglich die anderen Suchparameter wieder zum Greifen kommen.

| Summenfo   | rmel (LIFO.LIFO)                        | ×                       |
|------------|-----------------------------------------|-------------------------|
| Häufigkeit | Wert                                    |                         |
| 1          | C H2 B N Na                             |                         |
| 1          | C H2 CI F                               |                         |
| 1          | C H2 CI I                               |                         |
| 1          | C H2 Cl2 O2 S                           |                         |
| 1          | C H2 Cl4 Si                             |                         |
| 2          | C H2 Co2 O5                             |                         |
| 1          | C H2 Cu2 O5                             |                         |
| 1          | C H2 F2                                 |                         |
| 2          | C H2 Hg I2                              |                         |
| 1          | C H2 O3                                 |                         |
|            |                                         |                         |
| Gehe zu    | Los Zeige Eintrag 311 bis 320 von 9.821 | Zurück Weiter Abbrechen |

Abbildung 17: Nachschlage-Funktion innerhalb der Suche

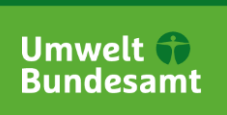

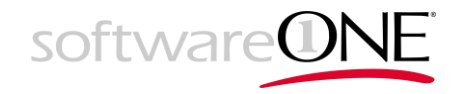

| 중묘 ਨ ∧ Ӽ ◙ ◙ < ९ ९ ∞ ∞ ⊻ ৬ ⋏ ⊚ ⊗ ♥ ⊘ ७ > ୬ ୬ | •        |
|----------------------------------------------|----------|
|                                              | н        |
|                                              | N        |
| CH2                                          | 0        |
|                                              | s        |
|                                              | Ρ        |
|                                              | F        |
|                                              | CI       |
| но ү                                         | Br       |
| $\downarrow$                                 | -        |
| $H_3C^{\prime}$ CH <sub>3</sub>              | UPT      |
|                                              |          |
|                                              |          |
|                                              |          |
|                                              |          |
|                                              |          |
|                                              |          |
|                                              |          |
|                                              |          |
| Abbrechen 🗸 Struktur übi                     | ernehmen |

Abbildung 18: Ketcher-Editor für chemische Formeln

Eine Beschreibung zur Verwendung des Editors ist bei dessen Hersteller zu finden. Externer Link: <u>http://lifescience.opensource.epam.com/ketcher/</u>

Bitte beachten Sie auch die allgemeinen Hinweise zur Suche im Kapitel 3.3 Recherchebereich und Allgemeines zur Suche.

Das System bietet auch die Möglichkeit, eine Suche nach und nach zu verfeinern. Dabei kann nach einer erfolgten Suche eine weitere Suche auf Basis der vorherigen Treffermenge durchgeführt werden. Die verfügbaren Optionen finden Sie unter *"Aktuelle Treffer verfeinern"*.

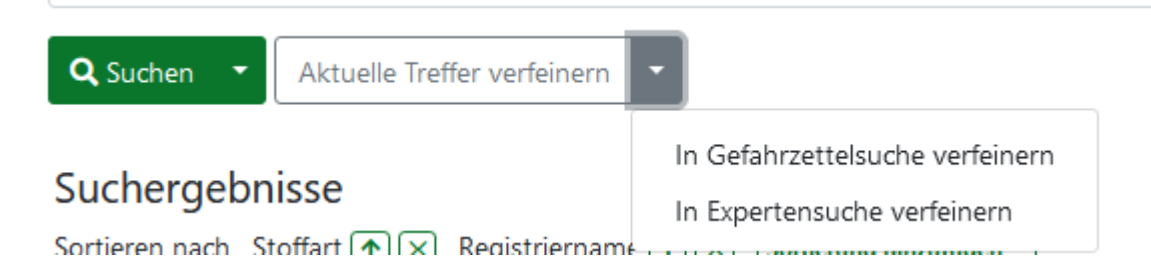

## 3.5 Speziessuche

Sofern freigeschalten, kann in der Stoffdatenbank auch nach dem Bezug von Stoffen zu einer bestimmten Spezies gesucht werden. Der Begriff Spezies steht allgemein für ein Lebewesen / einen Organismus. Zur Speziessuche gelangt über die Schaltfläche "*Speziessuche*" in der Symbolleiste.

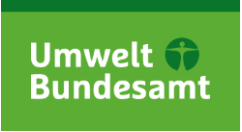

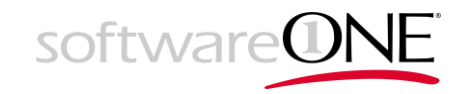

#### Suchformular

| Spezies-Name                                            |       |   | Spezies-Nummer |   |
|---------------------------------------------------------|-------|---|----------------|---|
|                                                         |       | ≡ |                | ≡ |
| Namensart                                               | Ebene |   | ICS-Nummer     |   |
| Ξ                                                       |       | ≡ |                | ≡ |
| Q Suchen <ul> <li>Aktuelle Treffer verfeinem</li> </ul> |       |   |                |   |

Abbildung 19: Speziessuche

Die Suchfunktionalitäten entsprechen im Wesentlichen den Beschreibungen zur Stoffsuche (siehe 3.4 Stoffsuche mit Suchoptionen Struktur- und Volltextsuche) und zur Suche allgemein (siehe 3.3 Recherchebereich und Allgemeines zur Suche), wobei hier keine Struktur oder Volltextsuche möglich ist. Auch die Funktionen zur Übernahme erfasster Suchparameter in andere Suchwerkzeuge stehen bei der Speziessuche zur Verfügung.

#### 3.6 Zitatsuche

. .

Sofern freigeschalten, kann in der Stoffdatenbank auch nach eingepflegten Zitaten gesucht werden. Neben Stoffen können in der Stoffdatenbank auch Zitate zu Stoffen gepflegt werden. Zitate dienen zur Aufnahme von Quellenangaben. Zur Zitatsuche gelangt über die Schaltfläche "*Zitatsuche*" in der Symbolleiste.

| Suchformular                           |   |       |   |                |   |
|----------------------------------------|---|-------|---|----------------|---|
| Autoren                                |   | Titel |   | Zeitschrift    |   |
|                                        | ≡ |       | ≡ |                | ≡ |
| Coden                                  |   | Jahr  |   | Patentanmelder |   |
|                                        | ≡ |       | ≡ |                | ≡ |
| Q Suchen   Aktuelle Treffer verfeinern |   |       |   |                |   |

Abbildung 20: Zitatsuche

Die Suchfunktionalitäten entsprechen im Wesentlichen den Beschreibungen zur erweiterten Suche (siehe 3.4 Stoffsuche mit Suchoptionen Struktur- und Volltextsuche) und zur Suche allgemein (siehe 3.3 Recherchebereich und Allgemeines zur Suche), wobei hier keine Struktur oder Volltextsuche möglich ist. Auch die Funktionen zur Übernahme erfasster Suchparameter in andere Suchwerkzeuge stehen bei der Zitatsuche zur Verfügung.

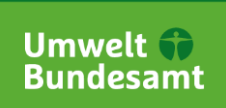

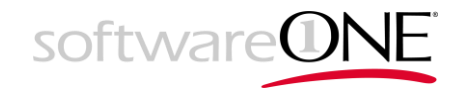

## 3.7 Gefahrzettelsuche

Sofern freigeschalten, kann in der Stoffdatenbank auch nach der Einstufung von Stoffen in Gefahrstoffklassen gesucht werden. Zur Gefahrzettelsuche gelangt über die Schaltfläche "*Gefahrzettelsuche*" in der Symbolleiste.

Suchformular

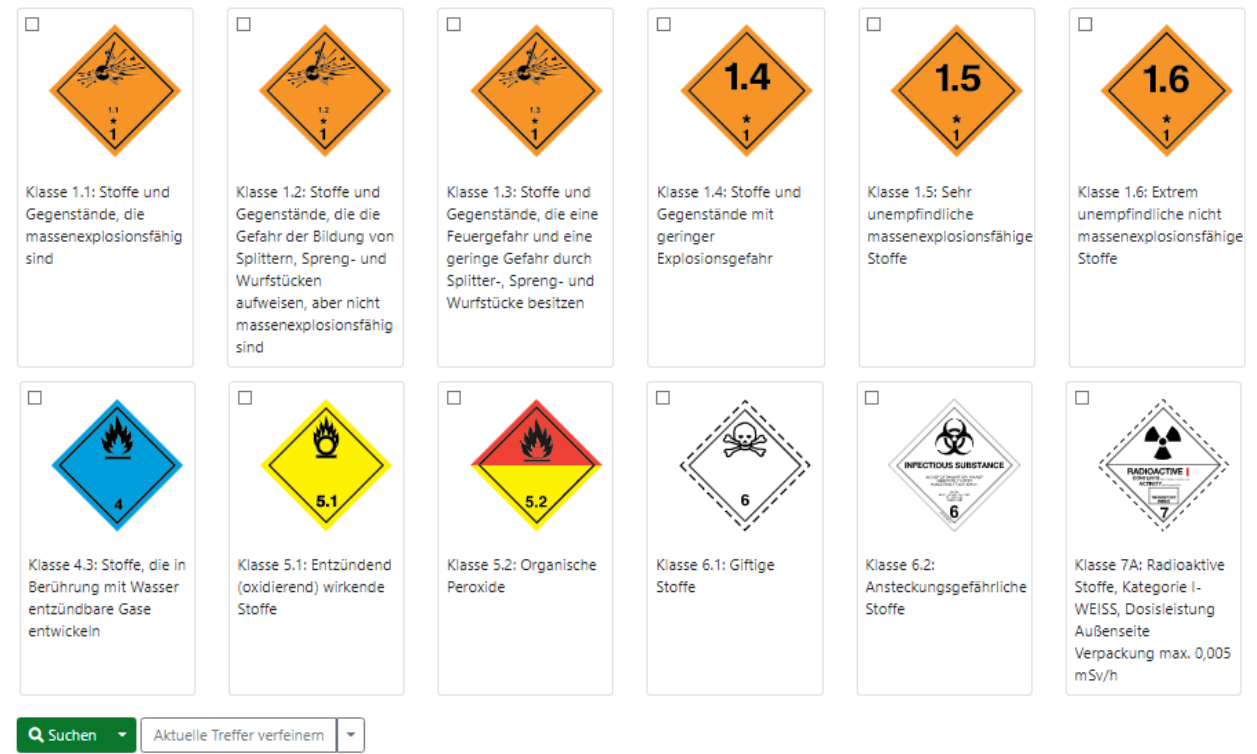

Abbildung 21: Gefahrzettelsuche

Anders als in den anderen Suchen wählt man im Suchformular lediglich die interessierenden Gefahrstoffklassen durch Setzen eines Häkchens aus und bekommt nach erfolgter Suche alle zugehörigen Stoffe aufgelistet. Werden mehrere Klassen ausgewählt, so werden wie in den anderen Suchen auch nur Stoffe gefunden, die beide enthalten (UND-Verknüpfung).

Auch diese Suche gestattet die Übernahme der Suchparameter in andere Suchwerkzeuge wie unter 3.4 Stoffsuche mit Suchoptionen Struktur- und Volltextsuche allgemein beschrieben. Bitte beachten Sie auch die allgemeinen Hinweise zur Suche im Kapitel 3.3 Recherchebereich und Allgemeines zur Suche.

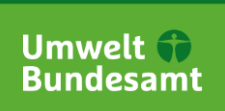

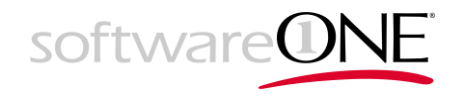

## 3.8 Expertensuche

#### 3.8.1 Allgemeines und Aufruf

Sofern aktiviert, können Nutzer mit tieferen Kenntnissen von Stoffklassifikationen alle Inhalte der Stoffdatenbank in beliebigen Kombinationen durchsuchen. Als Werkzeuge stehen dabei eine tabellarische Suche und eine Abfragesuche zur Verfügung. Während man seine Suchanfrage bei der Abfragesuche über eine SQL-artige Syntax formuliert, gestattet die tabellarische Suche eine Low-Code-artige Erfassung der Abfrage durch Angabe und Verknüpfung einzelner Abfragebedingungen. Zur Expertensuche gelangt man über die Schaltfläche "*Expertensuche*" in der Symbolleiste.

#### 3.8.2 Tabellarische Suche

| Tabellarisch                | Abfrage                     |                                       |                       |             |         |
|-----------------------------|-----------------------------|---------------------------------------|-----------------------|-------------|---------|
| Suche nach: 💿               | Stoff O Spezies O Zitat     |                                       |                       |             |         |
| Verknüpfung                 | ( Suchschlüssel             | Operator                              | Wert                  |             | ) +     |
|                             | INDEX.NAME                  | ≡ = ♦                                 | Benzin                |             | ∃ ↑ ↓ × |
| Und 🗢                       | INDEX.CAS                   | ≡ = •                                 | 100-03-8              |             |         |
| Struktur<br>✓ Die Suche ent | hält eine Struktur.         |                                       |                       |             |         |
| Verknüpfung *               |                             | Operator *                            |                       | Ähnlichkeit |         |
| Und                         |                             | ¢ Exakt                               |                       | \$ 0,9      |         |
| Q Suchen -                  | Aktuelle Treffer verfeinern | <ul> <li>Struktur zeichnen</li> </ul> | Struktur zurücksetzen |             |         |

Abbildung 22: Tabellarische Expertensuche

Innerhalb einer tabellarischen Suche kombiniert man Merkmale und deren Felder aus dem Datenmodell zu Suchabfragen. Zu durchsuchende Merkmale/Felder lassen sich zeilenweise über geeignete Operatoren mit Suchbegriffen verknüpfen und logisch verketten. Über die Schaltfläche *"Suchen"* führt man die Suche im Anschluss aus. Liegt bereits eine Treffermenge vor, kann die Suche nach Modifizierung der Suchparameter per Schaltfläche *"Aktuelle Treffer verfeinern"* auch innerhalb der Treffermenge ausgeführt werden.

Zur Erfassung einer Suchabfrage geht man folgendermaßen vor:

- Im ersten Schritt ist auszuwählen ob Stoffe, Spezies oder Zitate durchsucht werden sollen.
- Zeilenweise erfasst man im Anschluss einzelne Suchbedingungen zu Merkmalen oder Merkmalsfeldern und beachtet bereits mögliche zu setzende Klammerungen für logische Verkettungen. Bedingungen lassen sich über die Schaltfläche + hinzufügen bzw. über die einzelnen Schaltflächen + gegebenenfalls auch entfernen oder in der Verkettung verschieben.
  - In der Spalte "Suchschlüssel" gibt man das Merkmal oder per Punkt getrennt Merkmal.Feld an. Die Namen der Merkmale und Felder müssen denen des Datenmodells entsprechen. Zur Vereinfachung der Eingaben verfügen die Suchschlüssel über eine Autovervollständigungsfunktion und eine Merkmalsauswahl, die über die Schaltfläche aufgerufen werden. In der Merkmalsauswahl werden alle durchsuchbaren Merkmale und Felder in lesbarer Form angeboten und können per Klick auf selbige (sowohl Merkmal als auch Feld) in die Suchschlüssel übernommen werden.

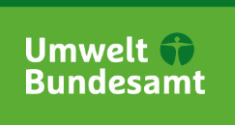

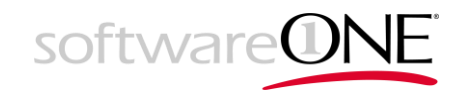

- Möchte man nach einem Begriff über alle erfassten Sachverhalte zu Stoffen suchen, ist als Merkmal *"INDEX.BASIC"* anzugeben (Volltextsuche).
- Aus der Spalte Operator wählt man die anzuwendende Vergleichsfunktion. Möglich sind hier je nach dem Datentyp eines Feldes "existiert", "existiert nicht", "ist gleich", "ist ungleich", "ist größer als", "ist kleiner als", "ist größer oder gleich", "ist kleiner oder gleich", "beginnt mit", "endet auf", "beinhaltet" sowie "Volltext". "Existiert" sowie "existiert nicht" prüft auf das Vorhandensein von Informationen zu einem Merkmal oder Feld, während die anderen ausschließlich bei Feldinhalten angewendet werden können. Textsuchen unterstützen mit allen Operatoren außer "Volltext" die Verwendung der Platzhalter \* (0...n beliebige Zeichen) und ? (exakt 1 beliebiges Zeichen).
- In der Spalte "Wert" gibt man den gesuchten Begriff an. Auch die Eingabefelder zu den Suchbegriffen verfügen über eine Autovervollständigungsfunktion und Werteauswahl.
- Die einzelnen zeilenweise erfassten Suchbedingungen können über die Spalten mit den Klammer-Auf- und Klammer-Zu-Symbolen sowie der Verknüpfungsspalte logisch verkettet werden.
  - Als Verknüpfung stehen *Und, Oder, Ohne* sowie *Link* zur Verfügung. Diese sind in Kapitel 3.8.3 genauer erklärt.
  - o Die einzelnen Bedingungen können geklammert werden
- Möchte man als eine weitere Bedingung die chemische Struktur der Stoffe durchsuchen, kann man die gesuchte Struktur über die Schaltfläche *"Struktur zeichnen"* erstellen und entscheidet danach über weitere Suchangaben.
  - Eine Beschreibung zur Verwendung des Editors ist bei dessen Hersteller zu finden. Externer Link: http://lifescience.opensource.epam.com/ketcher/
  - Nach der Übernahme der Struktur werden die weiteren Angaben zur Struktursuche freigeschalten und man kann den Grad bzw. die Genauigkeit des Strukturvergleichs angeben.
    - Die *Exaktsuche* vergleicht auf eine vollständige Übereinstimmung der chemischen Zusammensetzung.
    - Die Ähnlichkeitssuche vergleicht auf einen bestimmten Grad der Übereinstimmung der chemischen Zusammensetzung, ohne dass die Suchstruktur 1:1 getroffen werden muss. Der Einfachheit halber ist 0,9 vorausgewählt. Die Angabe entspricht der Mindestähnlichkeit nach der sogenannten Tanimoto-Distanz.
    - Bei einer *Teilstruktursuche* müssen die gezeichneten Suchstrukturen in den Stoffstrukturen vollständig enthalten sein. Der gesuchte Stoff kann aber aus weiteren Bestandteilen und Strukturen bestehen.
  - Die Schaltfläche "*Struktur zurücksetzen"* gestattet das Entfernen einer erstellten Suchstruktur, so dass lediglich die anderen Suchparameter wieder zum Greifen kommen.
- Über den Dropdown-Eintrag "In Expertensuche (Abfrage) übernehmen" an der "Suchen"-Schaltfläche überführt das Recherchesystem alle getätigten Eingaben in die systemeigene Such-Syntax und wechselt auf das Abfrage-Register, so dass man die Suchklausel im Anschluss dort erweitern und ausführen kann.
- Gleichermaßen kann man erfasste Suchparameter aus anderen Suchwerkzeugen über Dropdowns an deren Suchen-Schaltfläche in die Tabellarische Suche übernehmen.

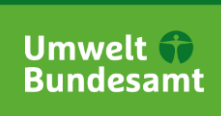

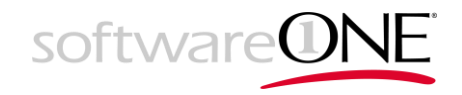

## 3.8.3 Abfrage-Suche

| Tabellarisch                         | Abfrage                    |              |                                |             |  |
|--------------------------------------|----------------------------|--------------|--------------------------------|-------------|--|
| Suche nach:                          | Stoff O Spezies O Zitat    |              |                                |             |  |
| INDEX.NAME =                         | "Benzin" and INDEX.CAS =   | "100-03-8"   |                                |             |  |
|                                      |                            |              |                                |             |  |
|                                      |                            |              |                                |             |  |
| Struktur                             |                            |              |                                |             |  |
| ✓ Die Suche enti<br>✓ Die Suche enti | nält eine Struktur.        |              |                                |             |  |
| Verknüpfung*                         |                            | O            | perator *                      | Ähnlichkeit |  |
| Und                                  |                            | \$           | Exakt                          | \$<br>0,9   |  |
| <b>Q</b> Suchen 🔹                    | Aktuelle Treffer verfeiner | n 👻 Struktur | zeichnen Struktur zurücksetzen |             |  |

Abbildung 23: Ausführung einer Profisuche

Das Recherchesystem unterstützt die Abfrage mit einer SQL ähnlichen systemeigenen Syntax. Jede Suchart kann in eine Abfrage-Suche übersetzt werden. Die Funktionalität entspricht weitestgehend der tabellarischen Suche. Im Folgenden werden die einzelnen Möglichkeiten der systemeigenen Syntax anhand von Beispielen erklärt:

#### Textsuche

Beispiele:

- RNAME.RNAME = "Benzol"
- RNAME.RNAME = "\*ester" / RNAME.RNAME \*= "ester" (Alle Stoffe, deren Registriername auf ...ester enden)

Die Textsuche durchsucht ein oder mehrere Textfelder nach einen bestimmten Text. Sie unterscheidet dabei keine Groß- und Kleinschreibung. Für die Operatoren =, <>, !=, \*=\*, \*= oder =\* besteht die Möglichkeit der Verwendung der Platzhalter \* (0...n beliebige Zeichen) und ? (genau 1 beliebiges Zeichen).

| Operator | Beschreibung                                         |
|----------|------------------------------------------------------|
| =        | gleich                                               |
| <> / !=  | ungleich                                             |
| ~        | Volltextsuche, alle Begriffe sind enthalten          |
| *=*      | enthält                                              |
| *=       | endet mit                                            |
| =*       | beginnt mit                                          |
| >        | größer (in lexikografischer Sortierung)              |
| >=       | größer oder gleich (in lexikografischer Sortierung)  |
| <        | kleiner (in lexikografischer Sortierung)             |
| <=       | kleiner oder gleich (in lexikografischer Sortierung) |

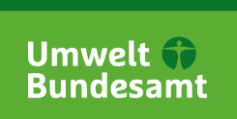

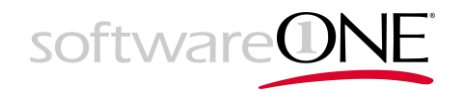

#### Suche nach Summenformeln

Beispiel:

• LIFO.LIFO = "C9H8C1?O3"

Einen Spezialfall stellt die Suche nach Summenformeln dar. Sie funktioniert ähnlich wie die reine Textsuche. Bei der Suche nach Summenformeln wird jedoch die Groß- und Kleinschreibung beachtet, d.h. Chlor muss auch als c1 geschrieben werden. ? und \* ersetzten stets nur vollständige Elementnamen und/oder die Anzahl der Elemente. D.h. mit c? oder c\* werden nur Stoffe gefunden, deren Summenformel mit dem Element Kohlenstoff beginnt.

| Suche nach | C₃H₅Cl₂O₃ gefunden? |
|------------|---------------------|
| С9Н8?03    | ја                  |
| C9H8C1?03  | ја                  |
| C9*03      | ja                  |
| C9H8C1*    | ja                  |
| C9?03      | nein                |
| C9H8C?03   | nein                |
| C9H8C*     | nein                |

## Numerische Suche

Beispiele:

- GSBL.GSBLRN = "21203|21279"
- FINF.MW\_UWRT > "127,6"
- FINF.MW\_UWRT > "1,276E2"
- FINF.MW\_UWRT > 1,276E2

Unterstützt wird die wissenschaftliche Schreibweise: 1,276E2 entspricht dabei 1,276 × 10<sup>2</sup>. Der numerische Wert kann, muss aber nicht in Anführungszeichen gesetzt sein. Einen Sonderfall stellt die Suche nach mehreren ganzzahligen Werten dar. Die Werte können durch das Symbol | getrennt werden und müssen zwingend in Anführungszeichen gesetzt werden. Ein Treffer muss in dem Feld einen der angegebenen Werte enthalten. Auch die Negation unter Verwendung von <> / != ist möglich. Dass Feld darf dann keinen der angegebenen Werte enthalten.

| Operator | Beschreibung                      |
|----------|-----------------------------------|
| =        | gleich / ist enthalten in         |
| <> / !=  | ungleich / ist nicht enthalten in |
| >        | größer                            |
| >=       | größer oder gleich                |
| <        | kleiner                           |
| <=       | kleiner oder gleich               |

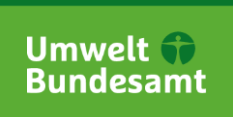

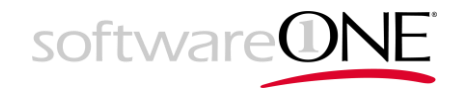

#### Datumssuche

Beispiel:

• GSBL.ERSTDAT <= "01.01.1998"

| Operator | Beschreibung        |
|----------|---------------------|
| =        | gleich              |
| <> / !=  | ungleich            |
| >        | größer              |
| >=       | größer oder gleich  |
| <        | kleiner             |
| <=       | kleiner oder gleich |

#### Suche nach Feldern / Merkmalen / Oberbegriffen

Beispiele:

- WGK (Alle Stoffe, die Daten zum Merkmal Wassergefährdungsklasse enthalten)
- WGK.CASRN !!\* (Alle Stoffe, die keine Werte im Feld CAS-Nummer des Merkmals Wassergefährdungsklasse enthalten)
- WH (Alle Stoffe, die Daten zu Merkmalen unterhalb des Oberbegriffs Wasserrecht enthalten)

| Operator | Beschreibung    |
|----------|-----------------|
|          | existiert       |
| !!*      | existiert nicht |

## Verknüpfung und Klammerung

Die Suche unterstützt 4 Arten der Verknüpfung:

- A oder B/A or B ermittelt alle Objekte, die mindestens eine der Bedingungen A oder B erfüllen. Beispiel: RNAME.RNAME = "Benzol" oder RNAME.RNAME = "Benzene" ermittelt alle Stoffe mit Registriernamen **Benzol**.
- A und B/A and B ermittelt alle Objekte, die beide Bedingungen A und B erfüllen. Beispiel: RNAME.RNAME = "Benzol" und GSBL.STAR = "Stoffklasse" ermittelt die **Stoffklassen** mit Registriernamen **Benzol**.
- A link B ermittelt alle Sachverhalte, die beide Bedingungen A und B erfüllen. Beispiel: RNAME.RNAME = "Benzol" link RNAME.SPR = "Deutsch" ermittelt alle Stoffe mit mindestens einem Registriernamen **Benzol**, der die Sprachkennung **Deutsch** hat.
- A ohne B/A not B ermittelt alle Objekte, die die Bedingung A erfüllen, nicht jedoch die Bedingung B. Beispiel: RNAME.RNAME = "Benzol" ohne GSBL.STAR = "Stoffklasse" ermittelt alle Stoffe mit Registriernamen **Benzol**, die keine **Stoffklasse** sind.

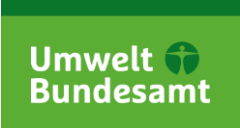

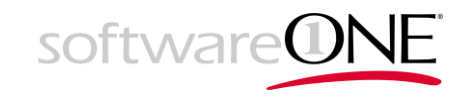

Weiterhin besteht die Möglichkeit der Klammerung von Ausdrücken. Beispiel: (RNAME.RNAME = "Benzol" oder RNAME.RNAME = "Benzene") und GSBL.STAR = "Stoffklasse" ermittelt alle **Stoffklassen** mit Registriernamen **Benzol** oder **Benzene**.

Bei der Auswertung gilt folgende Vorrangsregel: (...) vor link vor ohne vor und vor oder.

#### Kontextwechsel

Das System unterstützt die Suche innerhalb der folgenden 4 Kontexte: **Stoff, Zitat, Spezies** und **Lieferant**. Werden nun Teile einer Abfrage oder die gesamte Abfrage in einem anderen Kontext formuliert, erfolgt ein Kontextwechsel. Beispiel: Eine Suche nach RNAME.RNAME = "Benzol" und GSBL.STAR = "Stoffklasse" (beides Felder von Stoffen) mit Zielkontext **Zitat** ermittelt sämtliche Zitate, auf die in **Stoffklassen** mit Registriernamen **Benzol** verwiesen wird.

Es lassen sich auch mehrere Kontexte in einer Abfrage kombinieren. Beispiel: Eine Suche nach (RNAME.RNAME = "Benzol" und GSBL.STAR = "Stoffklasse") und ZIT.JAHR < 2000 mit Zielkontext **Zitat** ermittelt sämtliche Zitate, auf die in **Stoffklassen** mit Registriernamen **Benzol** verwiesen wird und die vor dem Jahr 2000 erschienen sind.

Es wird empfohlen, die Teile einer Abfrage zu klammern, die vollständig in einem anderen Kontext ausgewertet werden soll. Eine implizite Klammerung und damit eine gemeinsame Auswertung erfolgt nur für die auf einer Klammerungs- und Verknüpfungsebene am weitesten links stehenden Ausdrücke mit dem gleichen Kontext. Beispiel: RNAME.RNAME = "Benzol" und GSBL.STAR = "Stoff-klasse" und ZIT.JAHR < 2000 mit Zielkontext **Zitat** wird ausgewertet wie (RNAME.RNAME = "Benzol" und GSBL.STAR = "Benzol" und GSBL.STAR = "Stoff-klasse") und ZIT.JAHR < 2000.

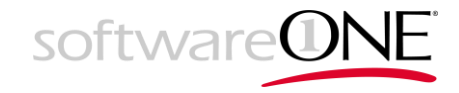

# 4 Suchergebnisse und Dossier

## 4.1 Suchergebnisse

#### 4.1.1 Anzeige der Suchergebnisse

Nach Ausführung einer Suche werden gefundene Stoffe unterhalb der Suchmasken angezeigt.

#### Suchergebnisse Sortieren nach GSBL-RN ( CAS-RN ( Sortierung hinzufügen -Zeige Treffer 1 bis 4 von 4 <u>Wasser</u> GSBL-RN <u>22682</u> Stoffart Einzelinhaltsstoff Registriername Wasser $H_2$ water CAS-RN 2732-18-5 7732-18-5 7732-41-4 Summenformel (Hill) H2O Molekulargewicht 18.0153 g/mol (Literaturwertestring) <u>Wasser</u> GSBL-RN 244759 Stoffart Stoffklasse Registriername Wasser <u>Wasser</u> GSBL-RN 248548 Stoffart Stoffklasse Registriername Wasser Wasser GSBL-RN 312862 Stoffart Stoffklasse Registriername Wasser AOUA Wasser, destilliert Einträge pro Seite 25

#### Abbildung 24: Suchergebnisse

Der Betreiber kann hierfür unterschiedliche Ansichten bereitstellen, welche die in der Liste anzuzeigenden Stoffmerkmale und Felder definieren. Über ein Auswahlfeld auf der Symbolleiste können Sie auf die für Sie am besten geeignete Ansicht umschalten.

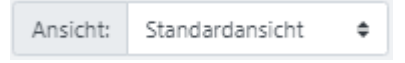

Abbildung 25: Wechsel der Ansicht

Um die Anzeige größere Ergebnismengen weitergehend zu optimieren, ist es möglich, die Sortierung über die Pfeilsymbole pro angezeigtem Merkmal bzw. Feld anzupassen und Sortierfelder per Dropdown zuzufügen bzw. Kreuz-Schaltfläche zu entfernen.

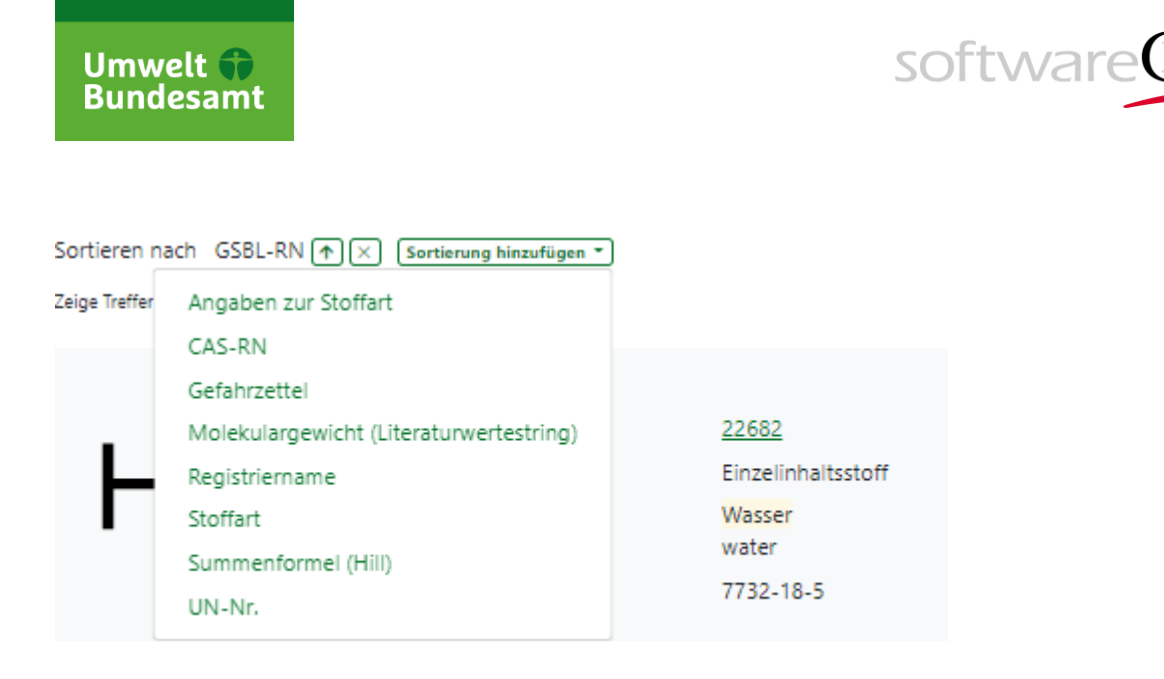

Abbildung 26: Anpassen der Sortierung

Zur Anzeige aller Stoffmerkmale eines Stoffes im Dossier klickt man den Namen oder die GSBL-RN Nummer innerhalb der Suchergebnisse an.

Über die Symbolleiste ist weiterhin möglich, die Ergebnisliste oder Dossiers aller gefundenen Stoffe zu exportieren sowie die Suchanfrage und Ergebnisliste zu speichern und später erneut zu laden.

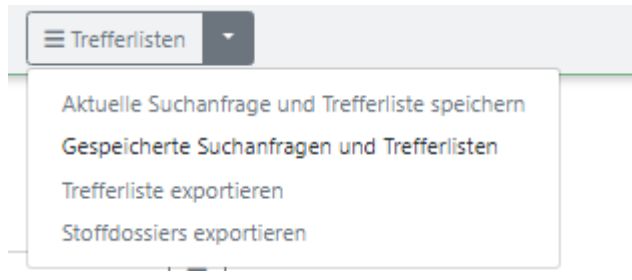

Abbildung 27: Exporte und Speichern von Trefferlisten

## 4.1.2 Suchergebnisse speichern und laden

Zum Speichern der Ergebnisliste (Aufruf siehe Abbildung 27: Exporte und Speichern von Trefferlisten) werden Name und optional eine mögliche Beschreibung abgefragt.

| Aktuelle Suchanfrage und Trefferliste speichern | ×       |
|-------------------------------------------------|---------|
| Name*                                           |         |
| Beschreibung                                    |         |
|                                                 |         |
|                                                 | 1       |
| Abbrechen Sp                                    | eichern |

Abbildung 28: Speichern von Suchergebnissen

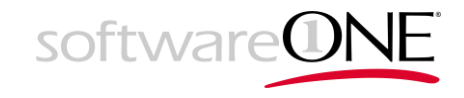

Ihre gespeicherte Suchanfragen und Ergebnislisten werden in einer Tabelle angezeigt (Aufruf siehe Abbildung 27: Exporte und Speichern von Trefferlisten).

#### Meine Suchanfragen

| Name                  | Beschreibung | Treffer | Letzte Ausführung   |                          |
|-----------------------|--------------|---------|---------------------|--------------------------|
| AB3003-WASSSERISTNASS |              | 4       | 25.08.2021 12:41:51 | Q Öffnen C Aktualisieren |
| Benzin                | Wird teuer   | 2       | 25.08.2021 12:58:46 | Q Öffnen C Aktualisieren |

#### Abbildung 29: Gespeicherte Suchergebnisse

Innerhalb dieser kann die Trefferliste per "*Öffnen"-Schaltfläche nochmals angezeigt, die Such*anfrage per "*Aktualisieren"-Schaltfläche erneut gegen den aktuellen Datenbestand ausgeführt,* oder beides per "*Löschen"-Schaltfläche gelöscht werden.* 

#### 4.1.3 Suchergebnisse als Tabelle exportieren

Zum Exportieren der Suchergebnisse (Aufruf siehe Abbildung 27: Exporte und Speichern von Trefferlisten) wird eine Maske eingeblendet, innerhalb der sie die gewünschten Felder bearbeiten und das Ausgabeformat wählen können.

| Trefferliste exportieren                                                                                                    | ×   |
|----------------------------------------------------------------------------------------------------|-----|
| Verwenden Sie die folgenden Einstellungen, um die angezeigten Felder und das gewünschte Dateiformat für den Export<br>aktuellen Trefferliste anzupassen.<br>Felder | der |
| GSBL-RN × Stoffart × Registriername × CAS-RN × UN-Nr. × Summenformel (Hill) ×                                                                                      |     |
| Molekulargewicht (Literaturwertestring) $\times$ Brandgefahr $\times$                                                                                              |     |
| Wählen Sie die Felder für den Export der Trefferliste aus.                                                                                                    |     |
| Dateiformat                                                                                                    |     |
| Kommaseparierte Liste (*.csv)                                                                                                    | ~   |
| Wählen Sie das Dateiformat für den Export der Trefferliste aus.                                                                                                    |     |
|                                                                                                    |     |
| Export start                                                                                                    | ten |

#### Abbildung 30: Suchergebnisse exportieren

Über die Kreuz-Symbole können Felder entfernt werden. Es können außerdem weitere Felder hinzugefügt werden. Nach dem Eintippen erster Zeichen im Eingabefeld erscheint eine gefilterte Auswahl der passenden Merkmale/Felder, aus welchen ausgewählt werden kann.

Als Ausgabeformate kann zwischen CSV, Excel und PDF gewählt werden.

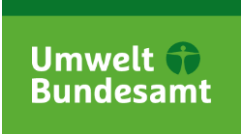

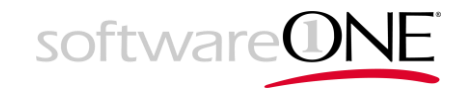

#### 4.1.4 Suchergebnisse als Dossier exportieren

Zum Exportieren ganzer Dossiers (Aufruf siehe Abbildung 27: Exporte und Speichern von Trefferlisten) sind die gewünschten zu exportierenden Treffer in der Ergebnisliste zunächst durch Setzen eines Häkchens zu markieren.

| Benzin     GSBL-RN     Registriername     Stoffart | <u>254570</u><br>Benzin<br>Stoffklasse                        |
|----------------------------------------------------|---------------------------------------------------------------|
| GSBL-RN<br>Registriername                          | 21114<br>MOTOR SPIRIT or GASOLINE or PETROL<br>OTTOKRAFTSTOFF |
| CAS-RN<br>Stoffart                                 | 86290-81-5<br>Stoffklasse                                     |

Abbildung 31: Markieren der als Dossier zu exportierenden Treffer

Danach kann der Export am Seitenbeginn gestartet werden.

| Hinweis<br>Bitte wählen Sie im nächsten Schritt die Treffer für den Stoffdossier-Export aus und klicken Sie dann auf den unten stehenden Button "Stoffdossiers exportieren". |  |
|----------------------------------------------------------------------------------------------------|--|
| Stoffdossiers exportieren (2)                                                                                                    |  |

Abbildung 32: Starten des Dossier Exports

Für den Export ist abschließend noch auszuwählen, welche der Stoffmerkmale und Felder in die Dossiers aufgenommen werden sollen und welches Ausgabeformat erzeugt werden soll.

| Stoffdossiers exportieren                                                                                                    | ×    |
|----------------------------------------------------------------------------------------------------|------|
| Verwenden Sie die folgenden Einstellungen, um die angezeigten Felder und das gewünschte Dateiformat für den Dossie<br>Export der ausgewählten Treffer anzupassen.<br>Stoffdossier-Ansicht | er-  |
|                                                                                                    |      |
| [Alle Merkmale]                                                                                                    | ~    |
| wanien sie die stortoossier-Ansicht für den export aus.                                                                                                    |      |
| ► 🛃 🚠 IDENTMERKMALE (AL)                                                                                                    |      |
| ► 🛃 RECHTSEIGENSCHAFTEN (RE)                                                                                                    |      |
| ▶ 🕗 🎄 RECHTSEIGENSCHAFTEN (Selbsteinstufungen) (RES)                                                                                                    |      |
| ► 🗹 🎄 ERSTEINSATZ: GEFAHREN (EEG)                                                                                                    |      |
| C 🛃 🚓 ERSTEINSATZ: MASSNAHMEN (EEM)                                                                                                    |      |
| Wählen Sie die Felder für den Export der Stoffdossiers aus.                                                                                                    | ~    |
| Dateiformat                                                                                                    |      |
| Microsoft Word (*.docx)                                                                                                    | ~    |
| Wählen Sie das Dateiformat für den Export der Stoffdossiers aus.                                                                                                    |      |
| Evort sta                                                                                                    | rten |

Abbildung 33: Angaben zum Dossier Export

"[Alle Merkmale]" bedeutet, dass grundsätzlich alle Merkmale aller Stoffe in die Ausgabe einbezogen werden sollen. "[Nur Treffer]" schränkt auf diejenigen ein, in denen ihre Suchbegriffe gefunden wurden. Neben diesen Systemansichten kann es weitere, von den Administratoren vorgefertigte Ansichten geben.

Neben diesen Angaben kann die Ausgabe auch weitergehend über Wahl bzw. Abwahl von Oberbegriffen, Merkmalen und Feldern aus dem Datenmodell beeinflusst werden. Als Ausgabeformate stehen Word oder PDF zur Verfügung.

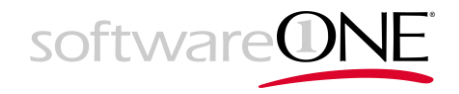

# 4.2 Dossier

Ins Dossier gelangt man nach Anwahl eines Stoffes in einer Trefferliste.

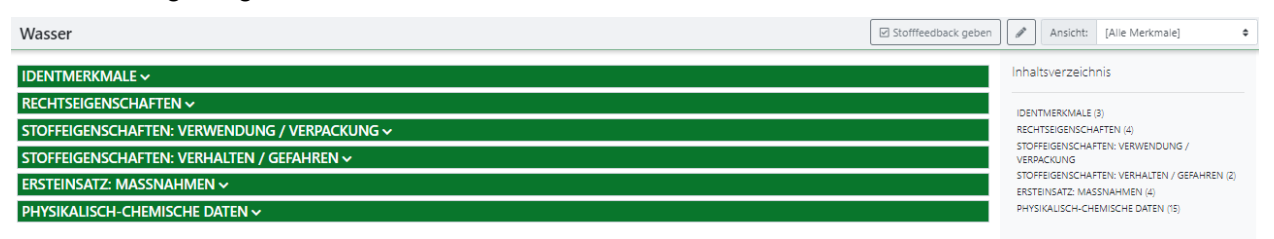

Abbildung 34: Dossier mit zugeklappten Hierarchieebenen

Das Stoffdossier ist die Gesamtheit aller Informationen zu einem Stoff. Die Gliederung/Hierarchie der Informationen ist über ein Datenmodell definiert und setzt sich aus den folgenden Bausteinen zusammen.

| Baustein    | Beschreibung                                                                                                    |
|-------------|----------------------------------------------------------------------------------------------------|
| Oberbegriff | Ein Oberbegriff (bspw. "Identmerkmale") gruppiert eine Menge von Merkma-<br>len oder ist anderen Oberbegriffen hierarchisch übergeordnet. Oberbegriffe<br>können in bis zu drei Ebenen tief hierarchisch gegliedert sein.                                                                                                    |
| Merkmal     | Merkmale (bspw. Registriername) fassen Stoffinformationen zu logischen<br>Einheiten zusammen. Jedes Merkmal definiert einen Aspekt bzw. eine Ei-<br>genschaft eines Stoffes. Daten werden, um ihren kontextgebundenen Sinn<br>nicht zu zerstören, merkmalsbezogen angezeigt.                                                                                                    |
| Sachverhalt | Soweit ein Merkmal (und seine enthaltenen Felder) für einen Stoff mit Daten<br>belegt ist, wird von einem Sachverhalt gesprochen. Es können mehrere<br>Ausprägungen eines Merkmals für denselben Stoff existieren. Es handelt<br>sich dann um verschiedene Sachverhalte zum Merkmal eines Stoffes. Im<br>Dossier werden diese zur Verdeutlichung immer grau hinterlegt als Sach-<br>verhalt x von y existierenden Sachverhalten angezeigt |
| Feld        | Felder (bspw. GSBL-NR oder Quelle) sind Bestandteile eines Merkmals und nehmen die zum Speichern vorgesehenen Werte auf.                                                                                                    |

Tabelle 3: Datenmodell-Bausteine

Zum Verständnis der obigen Datenmodell-Bausteine siehe auch Abbildung 35: Dossier mit aufgeklappten Hierarchieebenen.

Im Stoffdossier werden nur tatsächlich erfasste Stoffdaten angezeigt. Nicht belegte Felder, Merkmale wie auch Oberbegriffe und leere Hierarchiepfade werden nicht angezeigt.

Klappt man ein Hierarchieelement auf, werden die existierenden Elemente der darunterliegenden Hierarchieebene angezeigt. Die verschiedenen Hierarchieebenen werden zur besseren Wahrnehmung farblich unterschiedlich dargestellt. Gelb hinterlegt sind alle diejenigen Felder eines Stoffes, in denen die in der Suchabfrage verwendeten Suchbegriffe gefunden wurden.

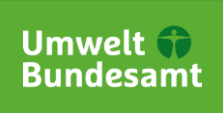

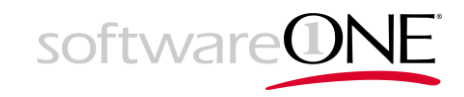

| Was  | sse  | er                                     |                             |       |             | Stofffeedback geben | Ø    | Ansicht:                                      | [Alle Merkmale]                                         | ¢         |
|------|------|----------------------------------------|-----------------------------|-------|-------------|---------------------|------|-----------------------------------------------|---------------------------------------------------------|-----------|
| IDE  | NT   | TMERKMALE ^                            |                             |       |             |                     | Inha | ltsverzeich                                   | nis                                                     |           |
| ALLG | GEN  | MEINE MERKMALE (REALE STOFFE UND STOFF | KLASSEN)                    |       |             |                     | IDEN | TMERKMALE                                     | 3)                                                      |           |
| STOP | FF E |                                        |                             |       |             |                     | AI   | gemeine Mer                                   | kmale (Reale Stoffe und                                 |           |
| 1    | vor  | n 1                                    |                             |       |             |                     | St   | offklassen) (5)<br>Stoff                      |                                                         |           |
| GSE  | BL-I | -RN                                    | 22682                       |       |             |                     |      | Stofftyp                                      |                                                         |           |
| Sto  | ffar | art                                    | Einzelinhaltsstoff          |       |             |                     |      | Registriernan                                 | ne (5)                                                  |           |
| MO   | )L-C | Datei                                  | 22682.mol                   |       |             |                     |      | Sonstige Nan                                  | nen (17)                                                |           |
| Bild | 1    |                                        | $H_2O$                      |       |             |                     | St   | Name einer S<br>rukturabhängi<br>Formelinform | toffklasse<br>ge Informationen (3)<br>ationen (erzeunt) |           |
| Erst | tein | ngang                                  | 05.06.2002 09:13:14         |       |             |                     |      | Formelinform                                  | ationen (andere)                                        |           |
| Net  | ueir | ingang                                 | 16.11.2019 18:52:52         |       |             |                     |      | International                                 | Chemical Identifier                                     |           |
| 6701 |      |                                        |                             |       |             |                     | Ve   | rweis auf and<br>CAS-RN (7)                   | ere Datenbanken (2)                                     |           |
| STOP | HF I |                                        |                             |       |             |                     |      | Verweis auf so                                | onstige andere Datenbar                                 | nken (3)  |
| 1    | VOI  | n 1                                    |                             |       |             |                     | RECH | TSEIGENSCH/                                   | AFTEN (4)                                               |           |
| Sto  | ffty | yp                                     | Reinstoff                   |       |             |                     | VERF | ACKUNG                                        | TEN: VENWENDONO /                                       |           |
| Erst | tein | ngang                                  | 11.08.2002 10:33:26         |       |             |                     | STOP | FEIGENSCHAF                                   | TEN: VERHALTEN / GEFA                                   | AHREN (2) |
| Net  | ueir | ingang                                 | 12.11.2019 16:07:16         |       |             |                     | ERST | EINSATZ: MAS                                  | SNAHMEN (4)                                             |           |
| Dea  | alle | -                                      | Pitule                      |       |             |                     | PHY  | IKALISCH-CH                                   | EMISCHE DATEN (15)                                      |           |
| Que  | ene  | c                                      | EARO/SIT (identidateri_SIT) |       |             |                     |      |                                               |                                                         |           |
| REGI | ISTI | RIERNAME ¦≣                            |                             |       |             |                     |      |                                               |                                                         |           |
|      |      | Registriername                         | Namensart                   | Spra  | chkennung   |                     |      |                                               |                                                         |           |
| 1    | 1    | Wasser                                 | Trivialname                 | Deut  | tsch        |                     |      |                                               |                                                         |           |
| 2    | 2    | Wasser                                 | chemische Bezeichnung       | Deut  | tsch        |                     |      |                                               |                                                         |           |
| 3    | 3    | Wasser                                 | systematischer Name         | Deut  | tsch        |                     |      |                                               |                                                         |           |
| 4    | 1    | water                                  | Trivialname                 | Engli | isch        |                     |      |                                               |                                                         |           |
| 5    | 5    | water                                  | IUCLID-Name                 | Engli | isch        |                     |      |                                               |                                                         |           |
| SON  | STI  | TIGE NAMEN 🚍                           |                             |       |             |                     |      |                                               |                                                         |           |
|      |      | Name                                   | Namensart                   | Spi   | rachkennung |                     |      |                                               |                                                         |           |
| 1    | 1    | WATER                                  | IUCLID-Name                 | Eng   | glisch      |                     |      |                                               |                                                         |           |
|      |      |                                        |                             |       |             |                     |      |                                               |                                                         |           |

Abbildung 35: Dossier mit aufgeklappten Hierarchieebenen

Im rechten Bereich *Inhaltsverzeichnis* wird die Hierarchieebene zum Stoff angezeigt. Scrollt man durchs Dossier, wandert die Hervorhebung auf das / den am Fensterbeginn angezeigte/n Oberbegriff/Merkmals/Sachverhalt mit. Gleichermaßen kann man sich durch Anklicken der Einträge im Inhaltsverzeichnis durch ein Dossier bewegen.

Im Beispiel oben und werden die Sachverhalte zu einem Merkmal (siehe *Registriername*) tabellarisch dargestellt und es existieren mehr als ein Registriername (1-5). Über die Symbole hinter den Merkmalsnamen kann die Darstellung der erfassten Sachverhalte in eine Listenansicht umgeschaltet werden. Es werden dann in der Regel deutlich mehr Felder zum Merkmal / Sachverhalt angezeigt. Eine Tabelle zeigt je nach Konfiguration meist nur die wesentlichen Felder eines Merkmals/Sachverhalts, ist jedoch oft übersichtlicher.

| REGISTRIERNAME 📰 |                                                                                                    |
|------------------|----------------------------------------------------------------------------------------------------|
| 1 von 5          |                                                                                                    |
| Registriername   | Wasser                                                                                                    |
| Namensart        | Trivialname                                                                                                    |
| Sprachkennung    | Deutsch                                                                                                    |
| Ersteingang      | 17.07.2002 09:54:56                                                                                                    |
| Neueingang       | 12.11.2019 16:07:16                                                                                                    |
| Bearbeiter       | C. Gast                                                                                                    |
| Qualităt         | public<br>chemiat<br>gsa                                                                                                    |
| Quelle           | LUBW/BW (EGVO432_2012_real)<br>LANU/SH (Identdaten_SH)<br>UBA (Identvorhaben_Franke)<br>LAU/ST (TRGS608)<br>LAU/ST (TRGS608_real)<br>DDBST GmbH (Thermophysikalische Daten)<br>BIG (BIG)<br>UBA (BZA) |

Abbildung 36: Listenansicht des Merkmals Registriername mit Sachverhalt 1 von 5

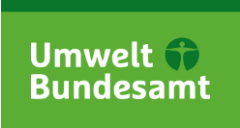

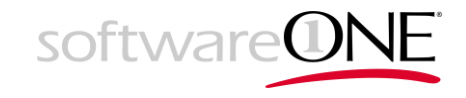

Über die Symbolleiste der Dossiers stehen weitere Funktionalitäten zur Verfügung.

#### Ansichtsfilter

Über eine Klappliste lässt sich zwischen verschiedenen Ansichten umschalten.

| Ansicht: | [Alle Merkmale] | ¢ |
|----------|-----------------|---|
|          |                 |   |

Abbildung 37: Ansichtsumschalter im Dossier

Immer vorhanden ist dort die Anzeige aller erfassten Informationen zu einem Stoff (*Alle Merk-male*). Immer vorhanden ist auch eine Beschränkung der anzuzeigenden Informationen auf diejenigen Sachverhalte, in denen ihre Suchbegriffe gefunden wurden (*Nur Treffer*). Weitere Ansichten können je nach Konfiguration eines Systems existieren.

#### Stoff bearbeiten

Für Mitarbeitende mit Berechtigung auf das Redaktionssystem von ChemInfo, in dem Stoffe direkt bearbeitet werden können, kann über eine Schaltfläche in dieses zur Bearbeitung des Stoffes / Zitates / Spezies gewechselt werden. Das Redaktionssystem wird in einen neuen Browser-Tab geladen.

| Г |    | ٦ |
|---|----|---|
|   | A  |   |
|   | (P |   |

Abbildung 38: Stoff im Redaktionssystem bearbeiten

#### Stoffdossier exportieren

Über diese Schaltfläche kann ein einzelnes Stoffdossier exportiert werden. Die Funktion ist identisch mit der Funktion **Fehler! Verweisquelle konnte nicht gefunden werden.** und unter REF Ref83390668 \r \h 4.1.4 näher beschrieben.

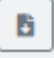

Abbildung 39: Einzelnes Stoffdossier exportieren

#### 4.2.1 Feedback zum Stoff geben

Über die Stofffeedback Schaltfläche kann jeder Nutzer Hinweise geben oder Fragestellungen und Diskrepanzen zu einem Stoff und seinen Sachverhalten abklären lassen. Das Feedback wird an die zuständigen Stoffpfleger weitergeleitet und von diesen bearbeitet.

☑ Stofffeedback geben

Abbildung 40: Feedback Schaltfläche

Zur Erfassung des Feedbacks werden im Dossier zunächst Hinweise zum Vorgang eingeblendet, welcher sich wie folgt darstellt.

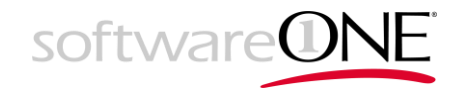

Vor jedem Sachverhalt und Feld werden im Dossier Kontrollkästchen eingeblendet. Die betroffenen Sachverhalte und Felder sind zu markieren. Sie werden dann automatisch in das Feedback übernommen

| IDENTMERKMALE A                                     |                    |
|-----------------------------------------------------|--------------------|
| ALLGEMEINE MERKMALE (REALE STOFFE UND STOFFKLASSEN) |                    |
| STOFF 🖽                                             |                    |
| ✓ 1 von 1                                           |                    |
| GSBL-RN                                             | 22682              |
| Stoffart                                            | Einzelinhaltsstoff |
| MOL-Datei                                           | 22682.mol          |
| Bild                                                | H <sub>2</sub> O   |

Abbildung 41: Markieren eines Sachverhalts fürs Feedback

Zum Feedback Dialog gelangt am im Anschluss am Seitenende per Schaltfläche "Zum Feedback-Dialog".

#### Feedback

Sie haben hier die Möglichkeit, Feedback zu Sachverhalten des aktuellen Dossiers zu geben.

| Kategorie "              |                                                        |             |
|--------------------------|--------------------------------------------------------|-------------|
| Keine passende Kategorie |                                                        | ¢           |
| Betreff *                |                                                        |             |
|                          |                                                        |             |
| Beschreibung *           |                                                        |             |
|                          |                                                        |             |
|                          |                                                        |             |
|                          |                                                        |             |
|                          |                                                        |             |
|                          |                                                        |             |
|                          |                                                        | /           |
| Stoff-ID *               |                                                        |             |
| 22682                    |                                                        |             |
| Merkmal *                |                                                        |             |
| Stoff                    |                                                        |             |
| Sachverhalte *           |                                                        |             |
| 1058940                  |                                                        |             |
| Priorität *              | Anhang                                                 |             |
| Normal \$                | Wählen Sie eine Datei aus                              | Durchsuchen |
|                          | Hier können Sie eine Datei (z.8. Screenshot) anhängen. |             |

🗌 Ich möchte per E-Mail informiert werden, wenn das Feedback abgeschlossen wurde.

Absenden

#### Abbildung 42: Stoff-Feedback geben

Anzugeben sind eine Kategorie, der Betreff, eine Beschreibung sowie die Priorität. Alle Eingabefelder zum Stoff/Merkmal/Sachverhalt sollten bereits vorbelegt sein.

Bei Bedarf kann über die Schaltfläche *"Durchsuchen"* auch eine Datei als Anhang angefügt werden, bevor man das Feedback über die *Absenden*-Schaltfläche versendet.

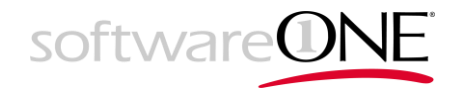

# 5 Abbildungsverzeichnis

| Abbildung 1: Anmeldung am Recherchesystem                                       | 5    |
|---------------------------------------------------------------------------------|------|
| Abbildung 2: Anmeldemaske                                                       | 5    |
| Abbildung 3: Wechsel des Systems / Produkts / Katalogs                          | 5    |
| Abbildung 4: Beantragung eines Zugangs zum öffentlichen Bereich des Systems     | 6    |
| Abbildung 5: Beantragung eines Zugangs zum gesicherten Bereich des Systems      | 7    |
| Abbildung 6: Beantragung eines Zugangs zum gesicherten Bereich des Systems      | 7    |
| Abbildung 8: Confirmation-E-Mail nach Registrierung und Nutzerfreischaltung     | 8    |
| Abbildung 9: Nutzeroptionen                                                     | 8    |
| Abbildung 10: Persönliche Daten                                                 | 9    |
| Abbildung 11: Maske zum Ändern des eigenen Passwortes                           | . 10 |
| Abbildung 12: Nutzeroptionen                                                    | . 10 |
| Abbildung 13: Wechsel des Systems / Produkts / Katalogs                         | . 11 |
| Abbildung 14: Schnellsuche                                                      | . 11 |
| Abbildung 15: Recherchebereich mit Suchfunktionen und den Suchergebnisse        | . 12 |
| Abbildung 16: Beispiel: Einfache Suche inkl. Volltextsuche                      | . 14 |
| Abbildung 17: Übernahme in Expertensuche                                        | . 14 |
| Abbildung 18: Nachschlage-Funktion innerhalb der Suche                          | . 15 |
| Abbildung 19: Ketcher-Editor für chemische Formeln                              | . 16 |
| Abbildung 20: Speziessuche                                                      | . 17 |
| Abbildung 21: Zitatsuche                                                        | . 17 |
| Abbildung 22: Gefahrzettelsuche                                                 | . 18 |
| Abbildung 23: Tabellarische Expertensuche                                       | . 19 |
| Abbildung 24: Ausführung einer Profisuche                                       | . 21 |
| Abbildung 25: Suchergebnisse                                                    | . 25 |
| Abbildung 26: Wechsel der Ansicht                                               | . 25 |
| Abbildung 27: Anpassen der Sortierung                                           | . 26 |
| Abbildung 28: Exporte und Speichern von Trefferlisten                           | . 26 |
| Abbildung 29: Speichern von Suchergebnissen                                     | . 26 |
| Abbildung 30: Gespeicherte Suchergebnisse                                       | . 27 |
| Abbildung 31: Suchergebnisse exportieren                                        | . 27 |
| Abbildung 32: Markieren der als Dossier zu exportierenden Treffer               | . 28 |
| Abbildung 33: Starten des Dossier Exports                                       | . 28 |
| Abbildung 34: Angaben zum Dossier Export                                        | . 28 |
| Abbildung 35: Dossier mit zugeklappten Hierarchieebenen                         | . 29 |
| Abbildung 36: Dossier mit aufgeklappten Hierarchieebenen                        | . 30 |
| Abbildung 37: Listenansicht des Merkmals Registriername mit Sachverhalt 1 von 5 | . 30 |
| Abbildung 38: Ansichtsumschalter im Dossier                                     | . 31 |
| Abbildung 39: Stoff im Redaktionssystem bearbeiten                              | . 31 |
| Abbildung 40: Einzelnes Stoffdossier exportieren                                | . 31 |
| Abbildung 41: Feedback Schaltfläche                                             | . 31 |
| Abbildung 42: Markieren eines Sachverhalts fürs Feedback                        | . 32 |

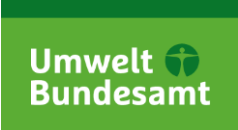

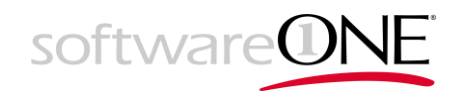

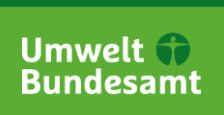

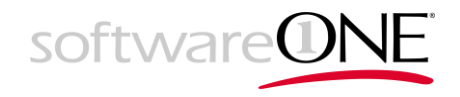

# 6 Tabellenverzeichnis

| Tabelle 1: Dokumenthistorie                | 2  |
|--------------------------------------------|----|
| Tabelle 2: Suchwerkzeug im Recherchesystem | 13 |
| Tabelle 4: Datenmodell-Bausteine           | 29 |

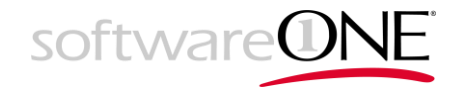

# 7 Glossar

| Begriff            | Beschreibung                                                                                                    |
|--------------------|----------------------------------------------------------------------------------------------------|
| Datenmodell        | <ul> <li>Das fachliche Datenmodell bezeichnet die von der Fachseite festgelegte Struktur, wie Stoffdaten fachlich abgebildet werden.</li> <li>Im Gegensatz zum Stoffbegriff bildet das fachliche Datenmodell die gesamte, den Stoffdaten zu Grunde liegende Struktur (Taxonomie der Merkmale) inkl. zugehöriger fachlicher Eigenschaften (Datentypen, Feldlängen, Multiplizitäten, etc.) ab.</li> <li>Das fachliche Datenmodell beinhaltet alle Merkmale, zugehörige Oberbegriffe und Felder sowie die Beziehungen untereinander, welche für einen Stoff vorhanden sind und mit Daten gefüllt werden können.</li> </ul> |
|                    | Das fachliche Datenmodell ist sozusagen der Bauplan für ei-<br>nen Stoff in der Stoffdatenbank, da er dessen Struktur vor-<br>gibt.                                                                                                    |
| Datenpflege        | Datenpflege beschreibt den Prozess der Aktualisierung (Er-<br>gänzung, Änderung, Löschung) des Stoffdatenbestandes<br>durch manuelle, UI-unterstützte Eingabe oder durch das<br>halb-automatisierte Überführen eines durch einen Datenlie-<br>feranten bereitgestellten Datenbestandes in den lokalen Da-<br>tenbestand (Importe folgen erst nach Ausbaustufe 2).                                                                                                    |
| Datenpfleger       | Beschreibt einen Nutzer der Redaktion, der im Namen eines<br>Lieferanten für einen definierten Bereich der Stoffdatenbank<br>Datenpflege betreibt.                                                                                                    |
| Einzelinhaltsstoff | Einzelinhaltsstoffe haben keinen Firmenbezug. Reine"<br>Stoffe mit Firmenbezug werden als Komponentenstoffe be-<br>zeichnet. Die Daten "reiner" Produkte weichen i.d.R. von de-<br>nen der Reinstoffe bzw. Einzelinhaltsstoffe ab.                                                                                                    |
| Feld               | Felder müssen Bestandteile eines jeden Merkmals sein und<br>nehmen die zum Speichern vorgesehenen Werte auf. In je-<br>dem Merkmal muss mindestens ein Feld mit Inhalt belegt<br>sein.                                                                                                    |
| GSBL               | Abkürzung für "Gemeinsamer zentraler Stoffdatenpool des<br>Bundes und der Länder". Es ist der Name für das Altsystem.                                                                                                    |
| Identdaten         | Beziehen sich auf alle Merkmale und die enthaltenen Infor-<br>mationen, welche zur Registrierung bzw. Identifizierung der<br>Stoffe genutzt werden (z. B. Stoffname).                                                                                                    |
| Identmerkmal       | Sind jene Merkmale eines Stoffes, die zur Identifizierung<br>dienen. Für Chemiker sind dies in erster Linie Strukturformel<br>und wissenschaftlicher Name bei Realstoffen.                                                                                                    |
| Komponentenstoff   | Siehe Einzelinhaltsstoff                                                                                                    |

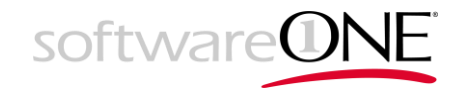

| Landesadministrator | Ein Landesadministrator verwaltet die Nutzer und Nutzer-<br>konteneinträge innerhalb eines Landes bzw. Organisations-<br>bereiches. Länder/Organisationsbereiche und deren Admi-<br>nistratoren werden in der Nutzerverwaltung definiert.                                                                                                    |
|---------------------|----------------------------------------------------------------------------------------------------|
| Lieferant           | Synonym zu Datenlieferant                                                                                                    |
| Merkmal             | Merkmale fassen Stoffinformationen zu logischen Einheiten<br>zusammen. Jedes Merkmal definiert einen Aspekt bzw. eine<br>Eigenschaft eines Stoffes. Daten werden, um ihren kontext-<br>gebundenen Sinn nicht zu zerstören, merkmalsbezogen er-<br>fasst, geliefert, exportiert und einem Nutzer angezeigt.                                                                                                    |
| Nachschlagetabelle  | Bei der Erfassung von Sachverhalten kommt es häufig vor,<br>dass sich Datenbankeinträge wiederholen bzw. eine abge-<br>schlossene Anzahl von möglichen Ausprägungen definiert<br>sein soll, um Fehler zu reduzieren. Darüber hinaus sind bei<br>einigen Merkmalen einheitliche, fachlich vordefinierte Ter-<br>mini zu verwenden, um Sachverhalte korrekt und nach<br>Stand der Wissenschaft zu beschreiben.<br>Eine globale Anpassung der Einträge von Nachschlage- und<br>Einheitentabellen, welche sich über alle Stoffe auswirken |
|                     | soll, die diesen Eintrag verwenden, kann über die Feed-<br>backfunktion dem Administrator als "Verbesserungsmaß-<br>nahme" vorgeschlagen werden.                                                                                                    |
| Oberbegriff         | Der Oberbegriff gruppiert eine Menge von Merkmalen oder<br>ist anderen Oberbegriffen hierarchisch übergeordnet. Ober-<br>begriffe können in bis zu drei Ebenen tief hierarchisch ge-<br>gliedert sein.                                                                                                    |
| Recherche           | Beschreibt einen Teilbereich (Subsystem) des Neusystems,<br>welcher die Suche nach Stoffen gegen die lokale Stoffdaten-<br>bank ermöglicht.<br>Ggf. können auch externe Stoffdatenbanken einbezogen<br>werden.                                                                                                    |
| Redaktion           | Beschreibt ein Subsystem, welches für die Datenpflege ge-<br>nutzt wird.                                                                                                    |
| Regelwerk           | Der Begriff Regelwerk steht nicht mit dem Begriff Regel in<br>Zusammenhang. Regelwerk bezieht sich auf rechtliche Re-<br>gelungen vom Gesetzgeber für Gesetze, Verordnungen und<br>Richtlinien.                                                                                                    |
|                     | Soweit ein Merkmal (und seine enthaltenen Felder) für einen<br>Stoff mit Daten belegt ist, wird von einem Sachverhalt ge-<br>sprochen.                                                                                                    |
| Sachverhalt         | Existieren mehrere Ausprägungen eines Merkmals für den-<br>selben Stoff, handelt es sich um verschiedene Sachverhalte,<br>auch wenn ggf. die Quellenangabe und der Lieferant sich<br>gleichen.                                                                                                    |
| Stoff               | Ein Stoff ist in der Stoffdatenbank der Repräsentant einer<br>reinen Substanz, Mischung oder Stoffklasse, welche eindeu-<br>tig identifiziert werden kann. Die Daten zu einem Stoff bzw.                                                                                                    |

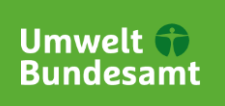

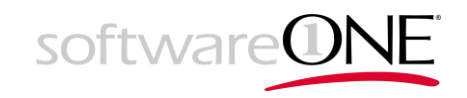

|              | die Sachverhalte stammen zumeist aus unterschiedlichen<br>Quellen. Dem Stoff zugeordnet ist eine GSBL-Registrier-<br>nummer (GSBLRN), die den Stoff innerhalb des Neusys-<br>tems eindeutig identifiziert. Eine eindeutige Stoffidentifika-<br>tion ist Voraussetzung für die Registrierung von Stoffen im<br>Neusystem. Stoffe, für die keine vollständigen Identifizie-<br>rungsmerkmale erfasst wurden, können nicht registriert wer-<br>den. Wird das gleiche Stoffgemisch bzw. Produkt von zwei<br>verschiedenen Herstellern hergestellt, dann werden beide<br>mit verschiedenen GSBLRN im GSBL geführt. |
|--------------|----------------------------------------------------------------------------------------------------|
| Stoffdossier | Gesamtheit aller Informationen zu einem Stoff                                                                                                    |
| Stoffliste   | Beschreibt eine Zusammenstellung von Stoffen, z. B. resul-<br>tierend aus einer Abfrage (Treffermenge/ Trefferliste von<br>Stoffen) oder die Auswahl für einen folgenden Daten-Export.                                                                                                    |
| Zitat        | Die Quelle gibt an, in welcher Literaturstelle der entspre-<br>chende Sachverhalt eines Merkmales veröffentlicht worden<br>ist. Als Quellen gelten wissenschaftliche Zeitschriften, Hand-<br>bücher, Gesetzestexte, Fachberichte und Datenbanken.                                                                                                    |

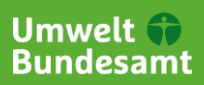

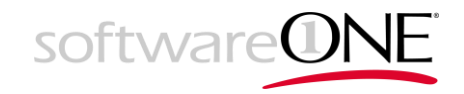

# 8 Indexverzeichnis

Abmeldung 10 Administrator 37 Ähnlichkeitssuche 20 Anhang 32 Anmeldung 4, 5, 6, 11 Aufruf 4, 19, 26, 27, 28 Bearbeitung 13, 31 ChemInfo 4, 5, 6, 11, 12, 13, 19, 31 Datenmodell 13, 19, 28, 29, 36 Datenpfleger 36 Dossier 13, 25, 26, 28, 29, 30, 31, 32 Editor 15, 16 Entfernen 15, 20, 27 Exaktsuche 20 Export 28, 38 Feedback 31, 32 Feld 14, 15, 19, 25, 29, 32, 36 Fundstelle 38 Groß- und Kleinschreibung 13 GSBL 4, 26, 29, 36, 38 Hierarchie 29 Ketcher 15, 16 Klammer 20 Kommentar 2 Konfiguration 30, 31 Lieferant 37 Literatur 38 Login 4, 5, 6, 11 Logout 10 Löschen 15, 20, 27 Merkmal 13, 14, 19, 20, 25, 29, 30, 32, 36, 37 Merkmalsauswahl 19 Merkmalssuche 19 Modell 13, 19, 28, 29, 36 Nachschlagetabelle 37 Newsletter 9 Oberbegriff 29, 30, 37

Platzhalter 12 Produkt 13, 38 Profisuche 12, 20, 21 Quellenangabe 38 Rolle Datenpfleger 36 Sachverhalt 29, 30, 32, 37, 38 Spezies 16, 19, 31 Start 4, 19, 26, 27, 28 Startseite 11, 14 Stoff 11, 13, 20, 29, 30, 31, 32, 36, 37, 38 -Suche 11, 12, 14, 17, 18 Stoffdossier 13, 25, 26, 28, 29, 30, 31, 32 Stoffinformationssystem 4, 5, 6, 11, 12, 13, 31 Struktursuche 12, 15, 20 Suche 6, 11, 12, 13, 14, 15, 16, 17, 18, 19, 20, 21, 25, 37 Ahnlichkeits- 20 Exakt- 20 Profi- 12, 20, 21 Stoff- 11, 12, 14, 17, 18 Struktur- 12, 15, 20 Tabellen- 19, 25, 26 Teilstruktur- 20 Volltext- 12, 14, 17, 18, 20 Zitat- 12, 13, 17 Syntax 19, 20 Tabellensuche 19, 25, 26 Teilstruktursuche 20 UND 14, 18 Verwerfen 15, 20, 27 Volltextsuche 12, 14, 17, 18, 20 Voraussetzungen 4 Zitat 38 Zitatsuche 12, 13, 17 Zugangsvoraussetzungen 4